### **TEST SETUP MANAGEMENT**

- 1. Free the reaction frame from previous specimen
- 2. Please check if the cylinders are centered. The total stroke of the cylinder is 22.8 cm. If necessary, move the blue beam.
- 3. Put the metal plates with the special edges for the small rollers.

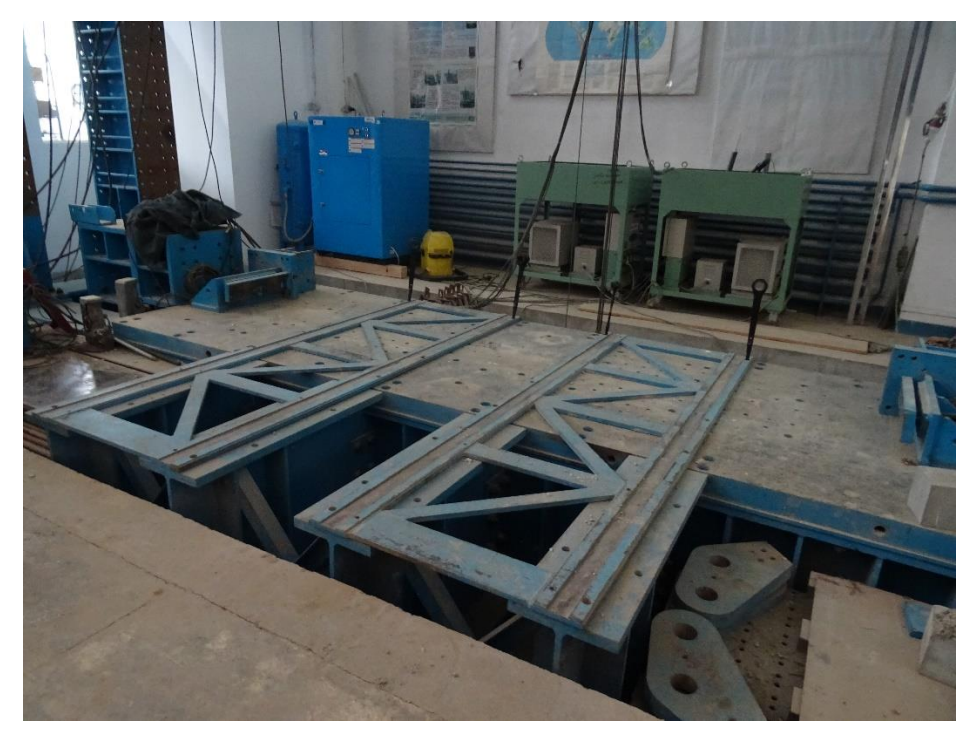

4. Put the rollers

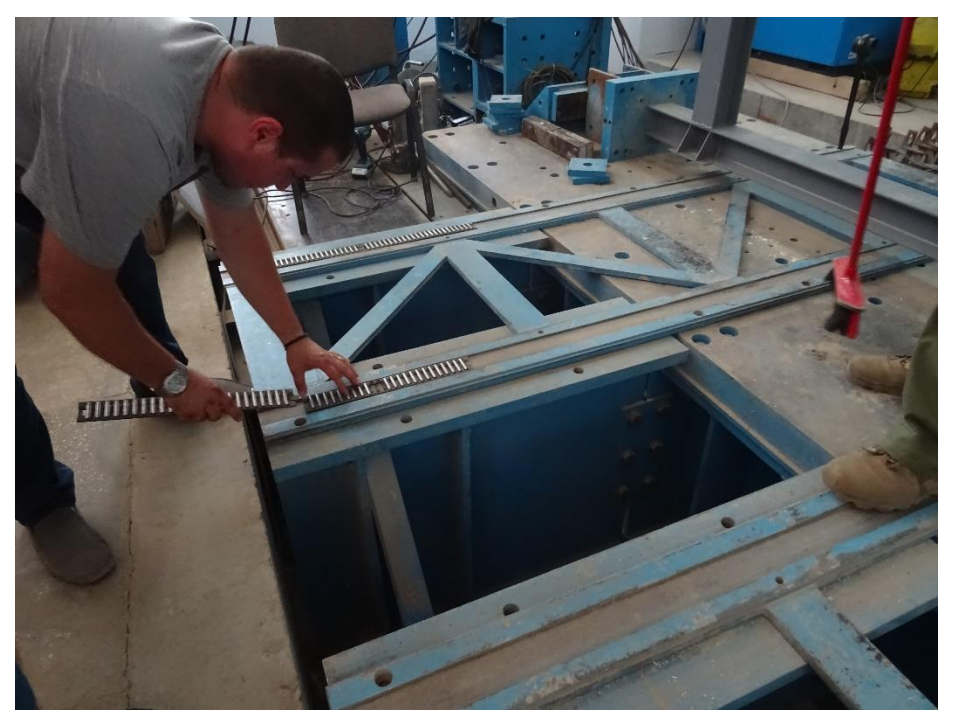

5. Put the metal plates on which the specimen is slid under the reaction frame

# TFMRO - 2.4x3.00 m wall specimen

July 1, 2017

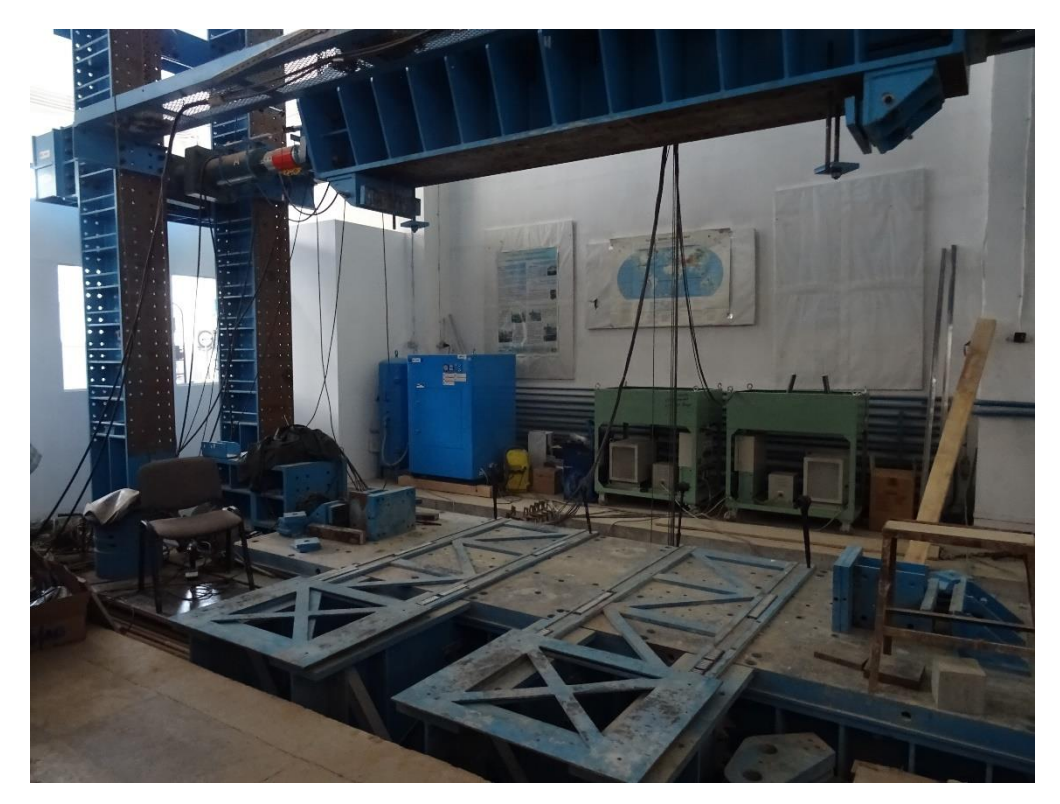

6. The specimen is fixed in the steel supports by wedges and screw nails

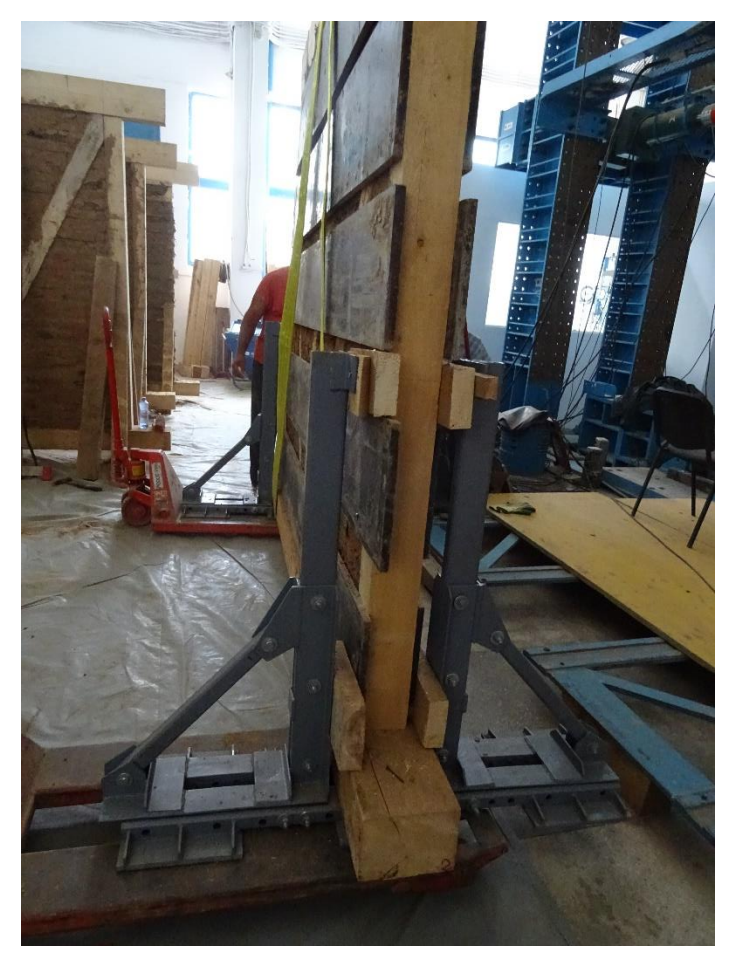

7. The specimen is lifted by the crane together with the steel supports and it is sat on the metal plates on which it is slid under the reaction frame

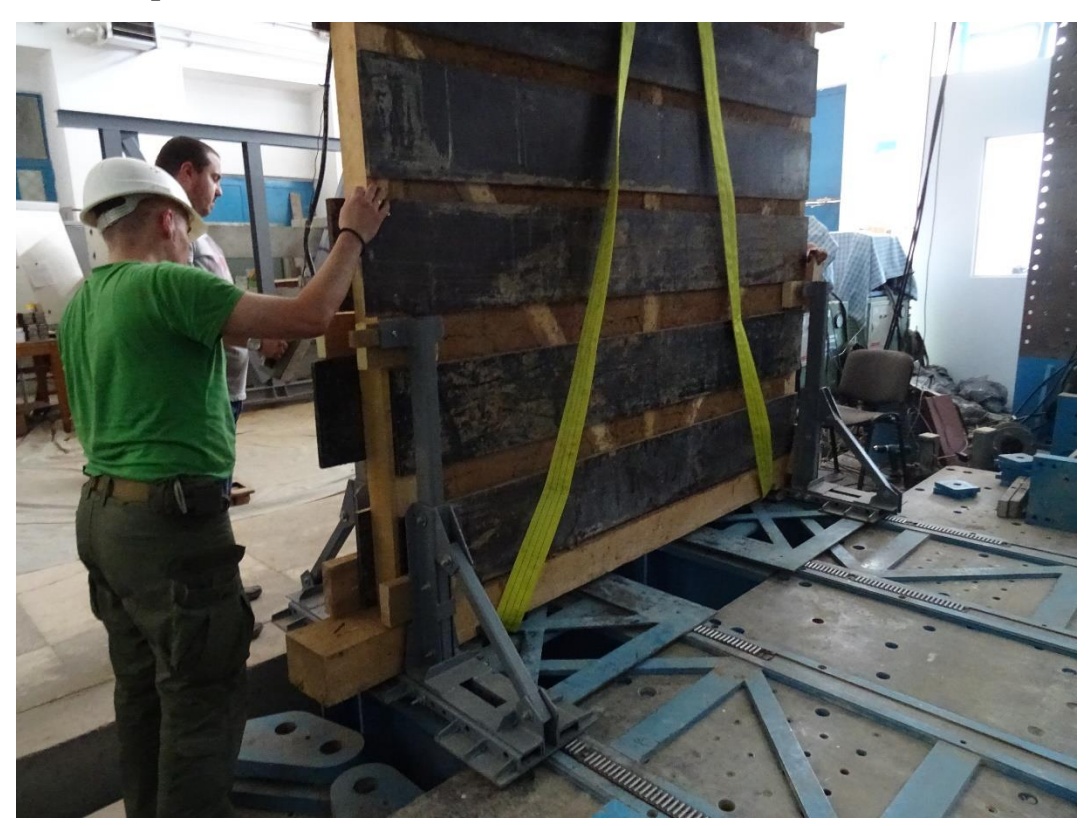

8. The specimen (supported in the steel supports) is pushed under the reaction frame

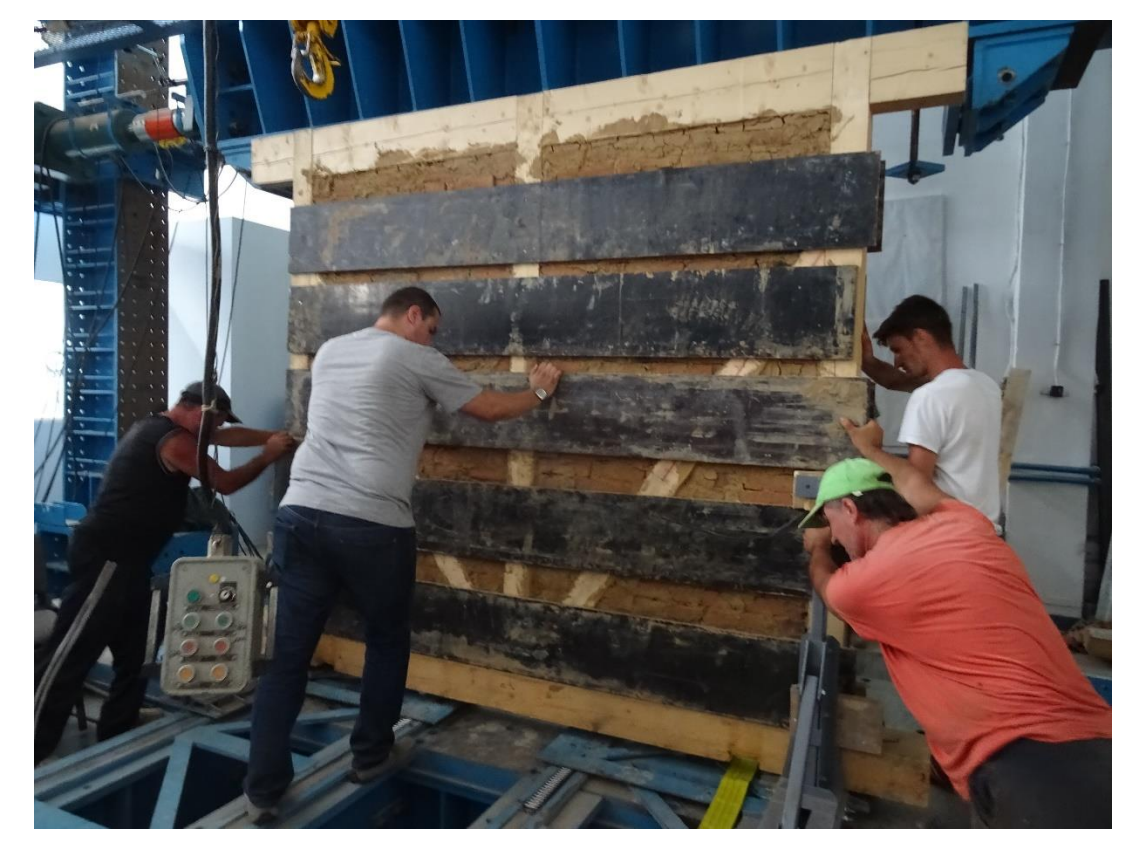

9. When the specimen is centered under the reaction frame, it is lifted by the pulleys attached to the reaction frame above (2 pieces of 5 tons each) with the belts that pass through the bottom timber beam of the specimen (in which cross-halvings were done in order to be able to take out the belt, once the specimen is laid on the reaction slab)

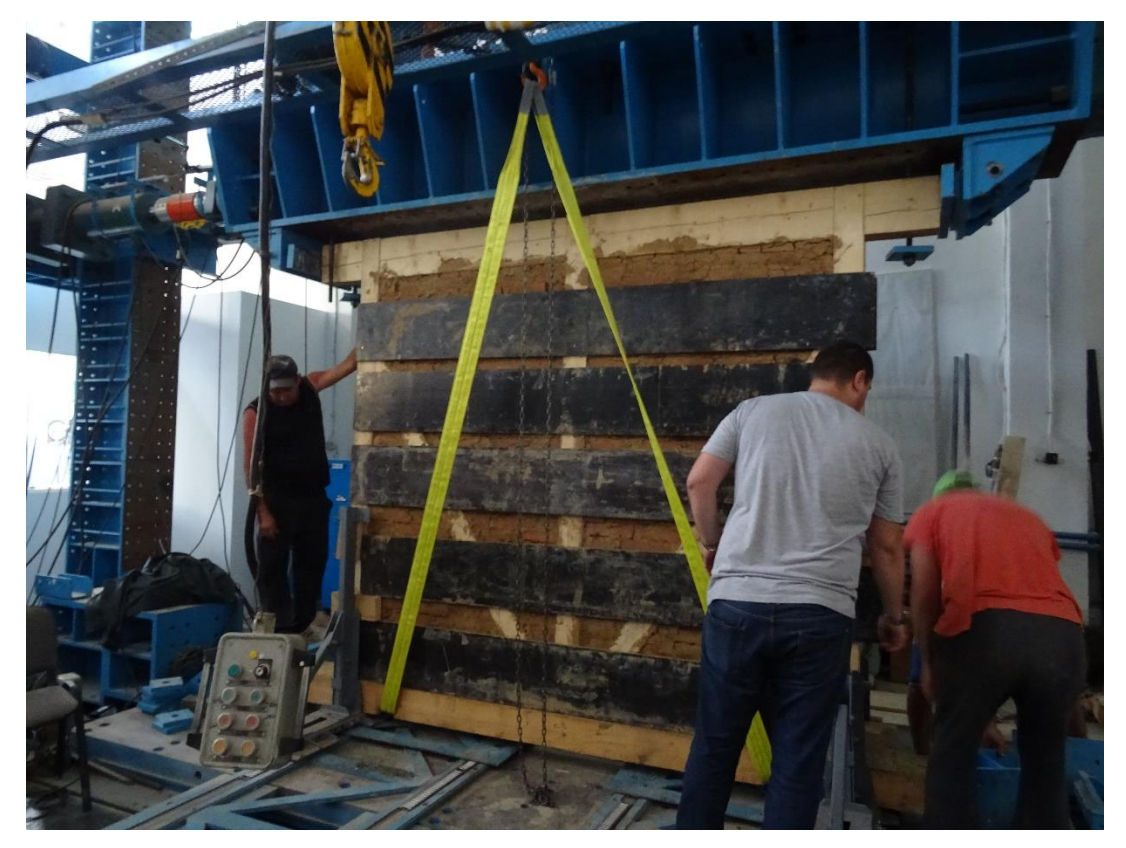

10. The steel supports are removed. At least 3 people are needed for this, unless you can disassemble the support and make it easier to lift.

## TFMRO - 2.4x3.00 m wall specimen

July 1, 2017

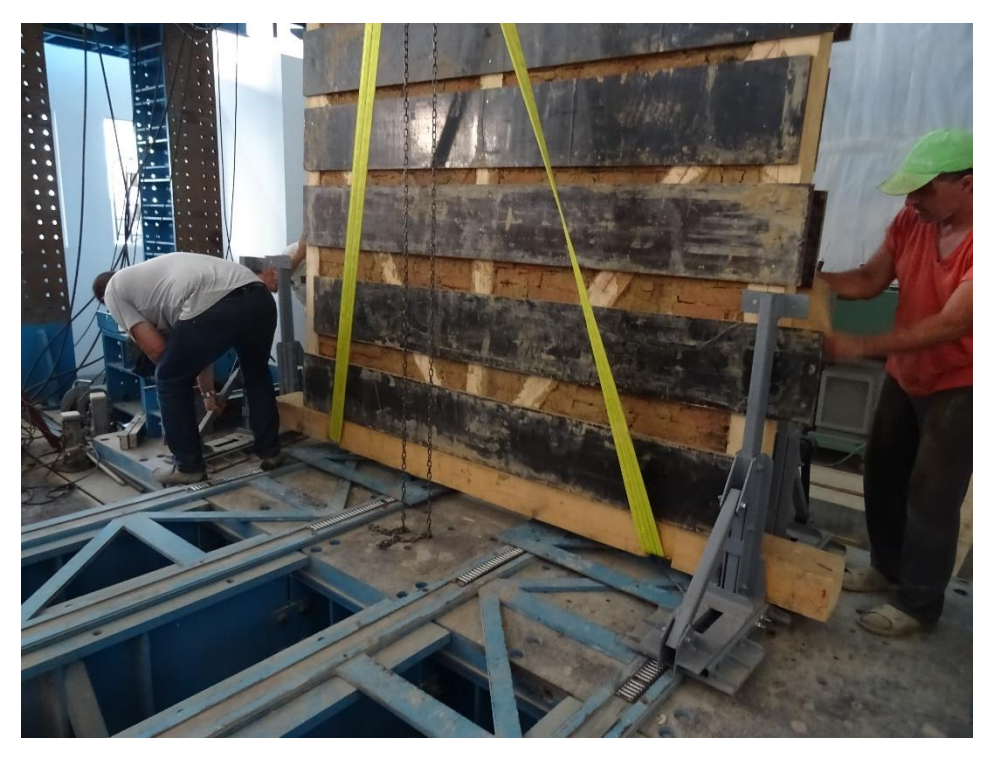

11. The metal plates on which the specimen is slid are removed, together with the rollers and the other metal plates with edges for rollers

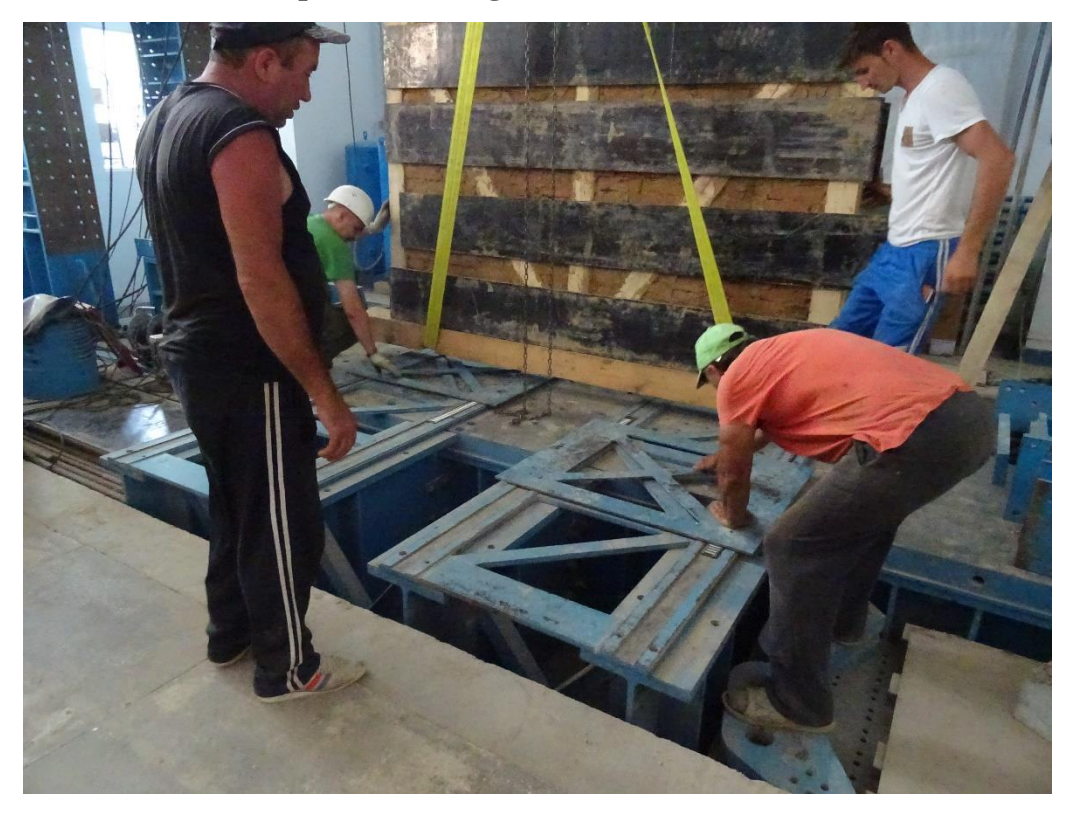

July 1, 2017

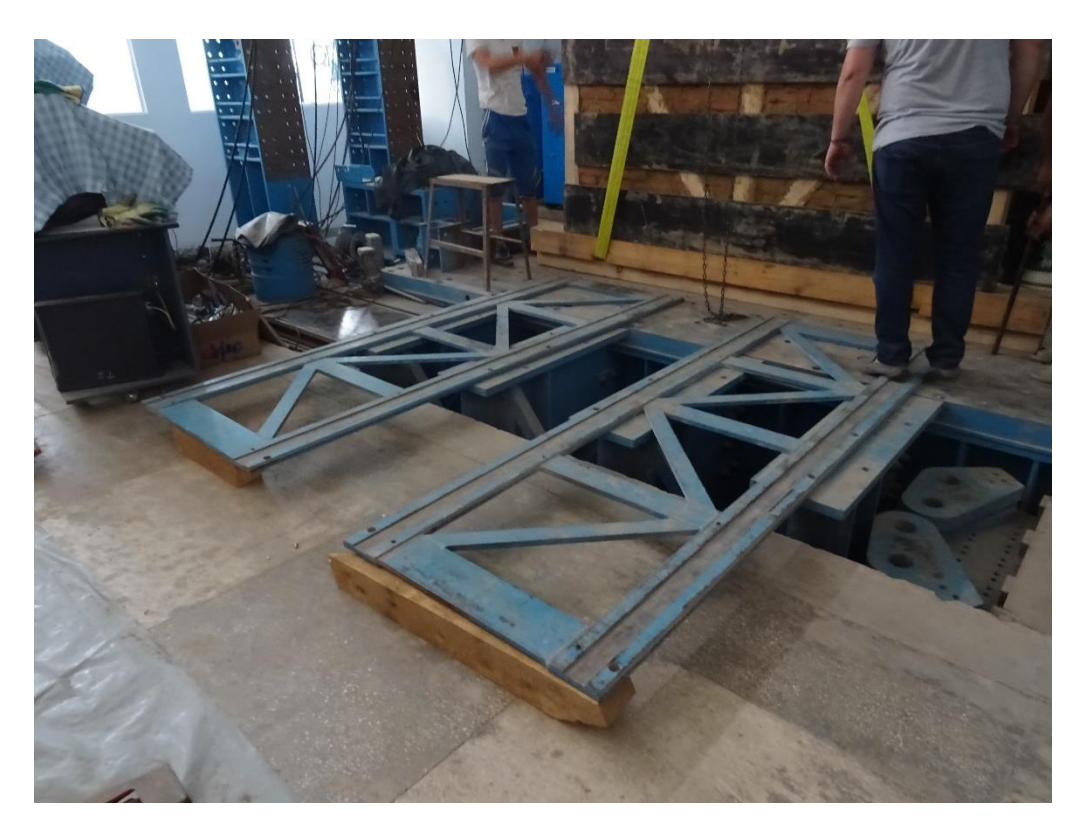

12. The specimen is released on the reaction slab, paying attention to the centering on both x and y directions (in plan) with a reference to the middle of the upper blue loading beam. Under the specimen, a 3 m timber beam is put, in order to reach the necessary height.

## TFMRO - 2.4x3.00 m wall specimen

July 1, 2017

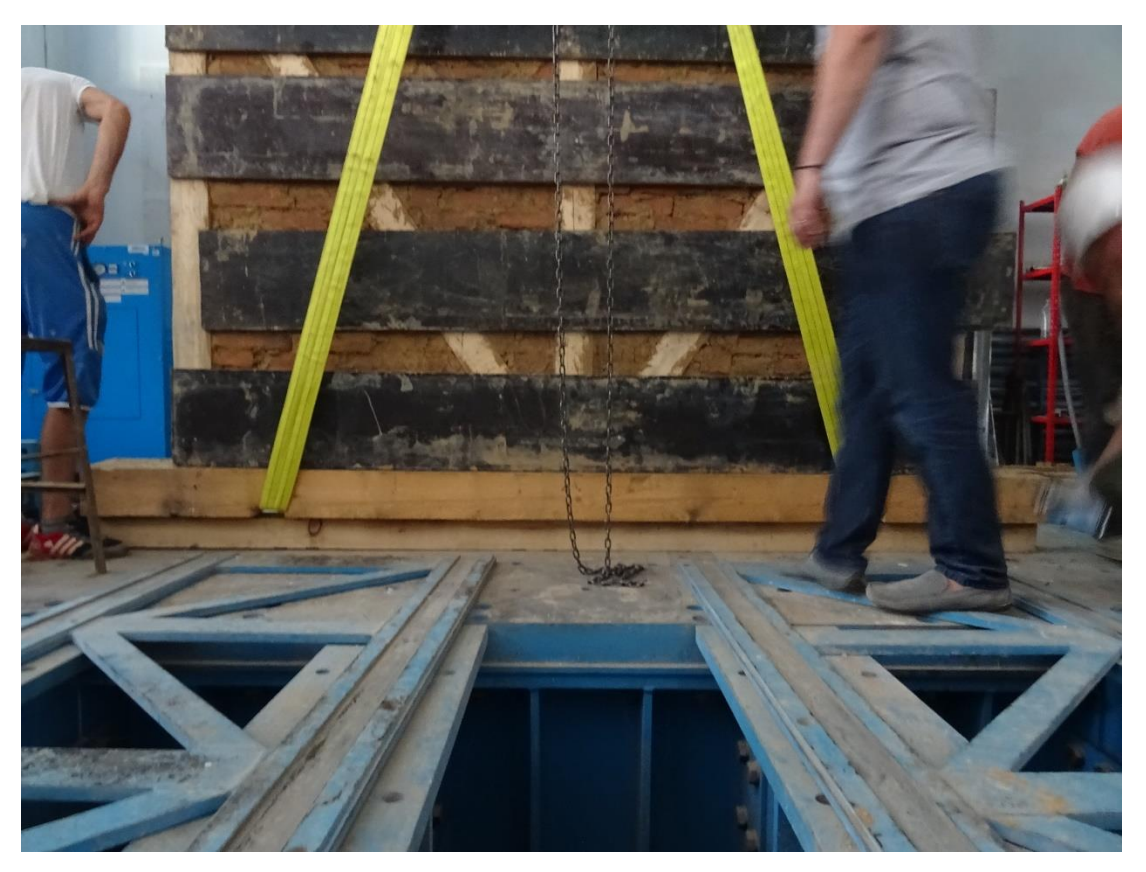

13. The specimen is centered at the bottom and fixed by bolts to the reaction slab (30 min)

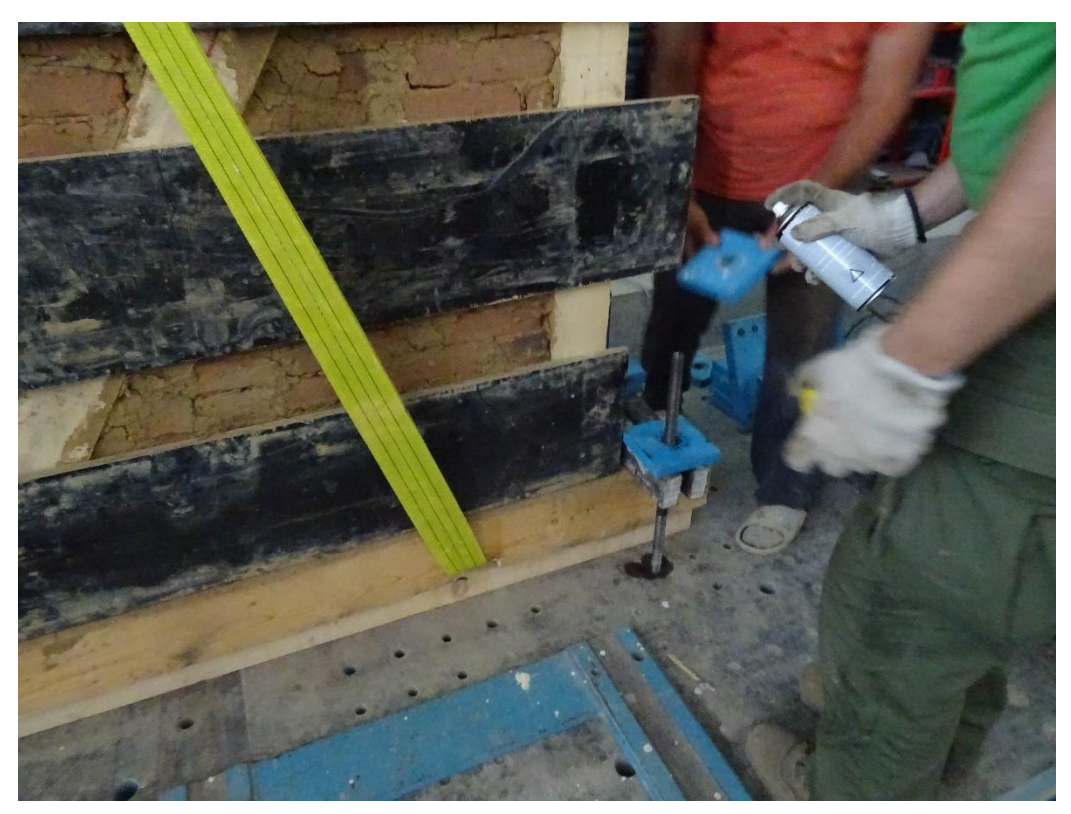

14. The specimen is fixed in horizontal direction at the bottom, with bolts and stoppers and the horizontal bolts to be pushed until needed (15 min)

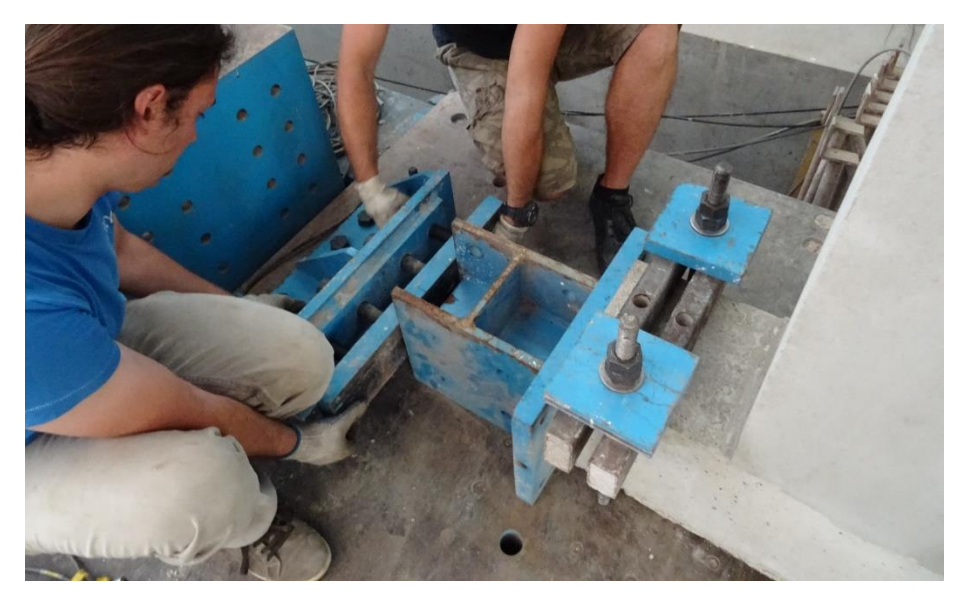

- 15. Verticality of the wall is checked
- 16. At the upper part, the specimen is left unfixed, being fixed only after the vertical load is applied.
- 17. The displacement transducers are mounted, according to the setup scheme

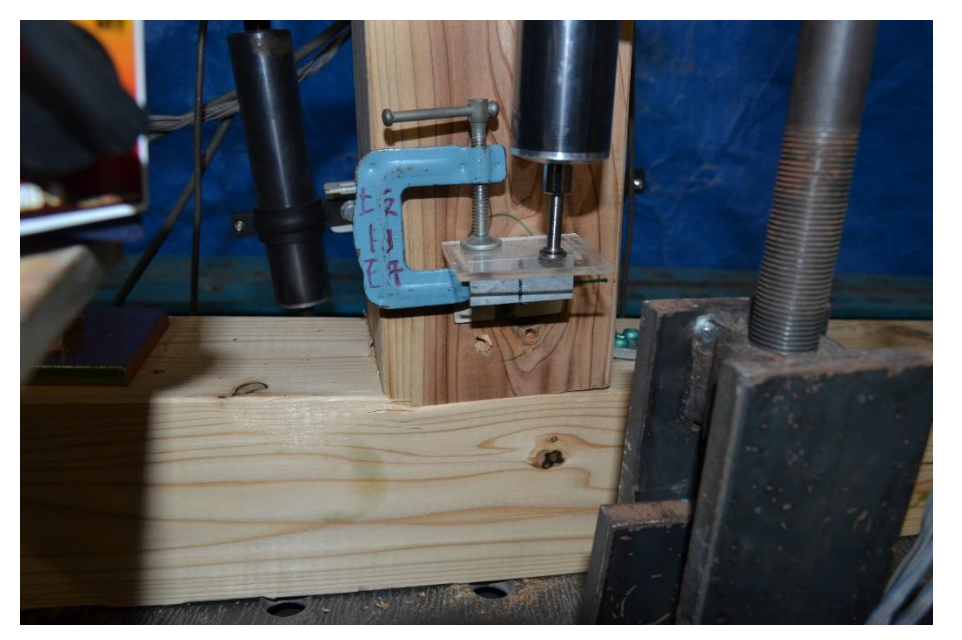

- **18.** Connect the transducers to the switch box with the cables (be careful with the number of the cables, to be written on a piece of paper)
- **19.** Write down the number of the channels corresponding to the number of the cables

| July 1, 2017   |              |                |  |  |  |  |
|----------------|--------------|----------------|--|--|--|--|
|                | Cably        | Canal          |  |  |  |  |
| J JZI          | 1 1          | 4 ~            |  |  |  |  |
| V JL2          | 2 1          | 5 V            |  |  |  |  |
| 1 Inil         | 6 🗸          | 16 ~ 13/17     |  |  |  |  |
| JJM2           | 5 V          | 15 -> 12/16    |  |  |  |  |
| JULV           | 10 J         | 14 ~ -> 11/=15 |  |  |  |  |
| JIRV           | 4 🗸          | 7 ~            |  |  |  |  |
| J H Verif      | 3 1          | 6 ~            |  |  |  |  |
| JH Venit 2 (7) | 8 1          | 10 / ->14->11  |  |  |  |  |
| HTO            | $\checkmark$ | 8 1            |  |  |  |  |
| JHM ,          | $\checkmark$ | 9 1            |  |  |  |  |
|                | )            |                |  |  |  |  |

- 20. Check the big plug if it is connected to the socket in the small room
- 21. Turn ON electricity, from the two power supplies in the back of the testing hall (each one having a switch ON/OFF)

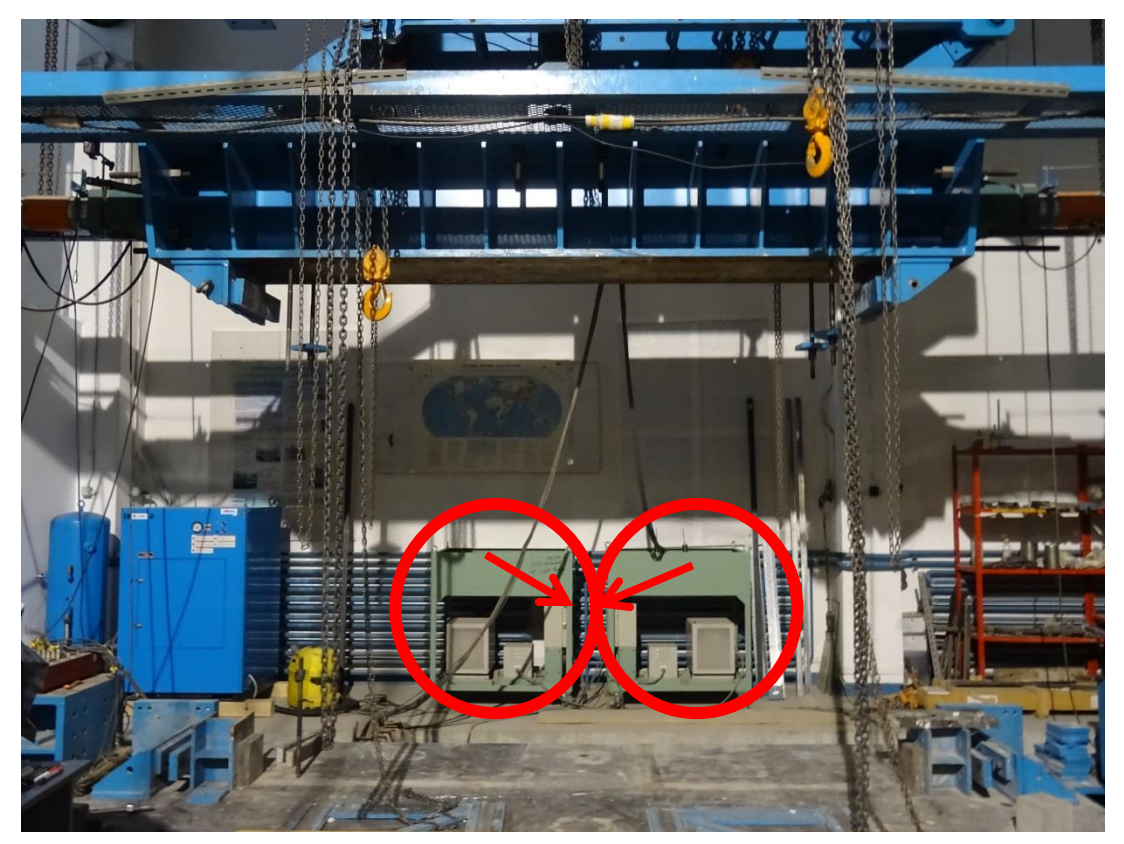

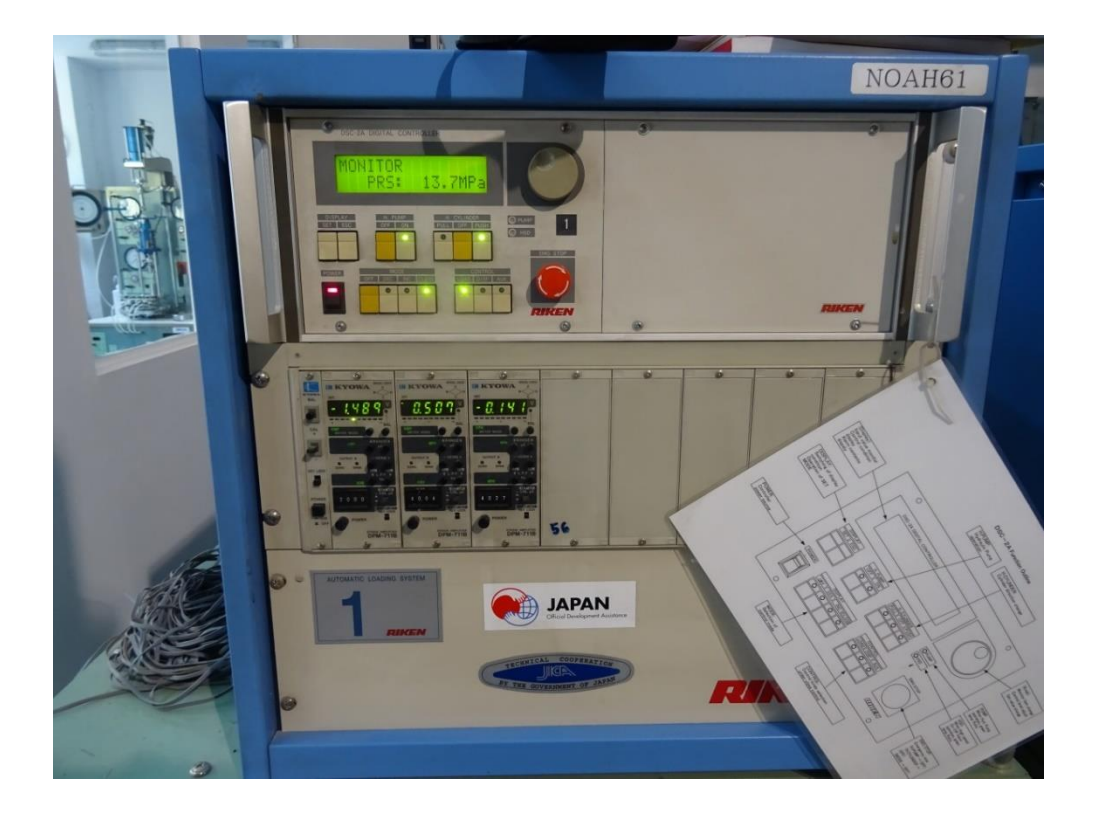

22. Turn on the 2 controllers (from behind).

# 23.Turn ON computers

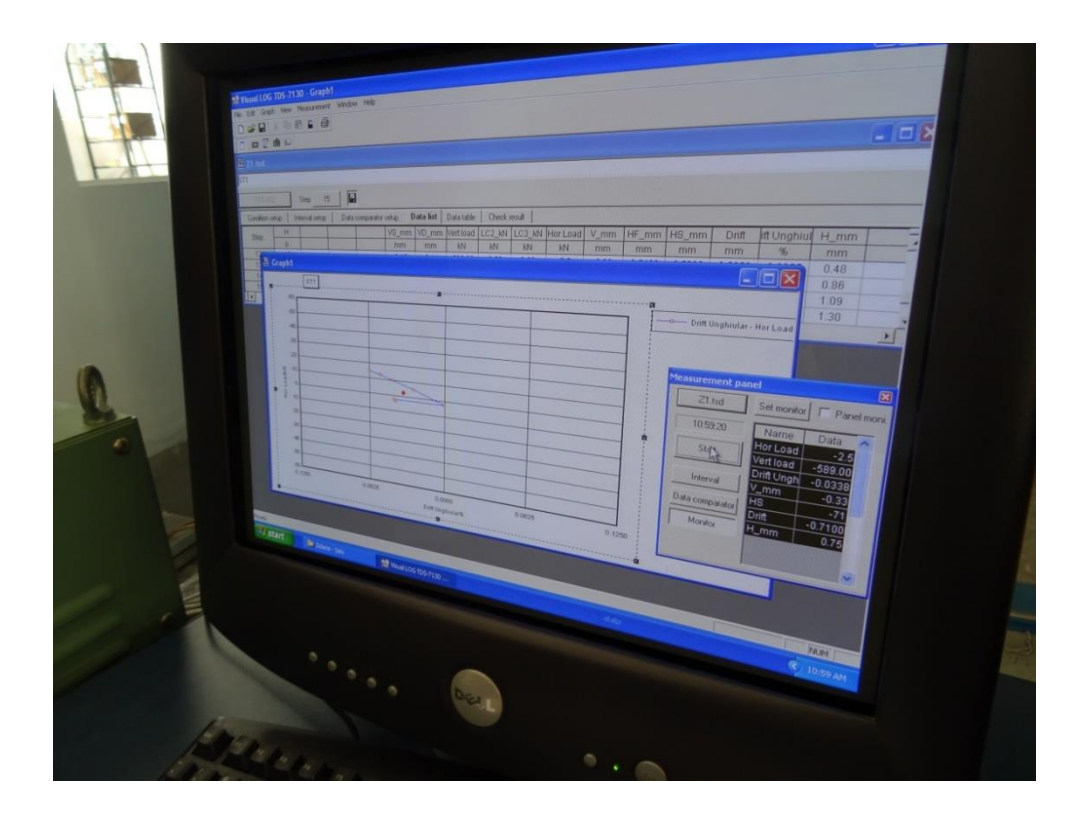

# 24. Turn ON the data logger Tokyo Sokki Kenkyojo, model TDS-303, and Switch Box ASW-50C (from behind and from front button)

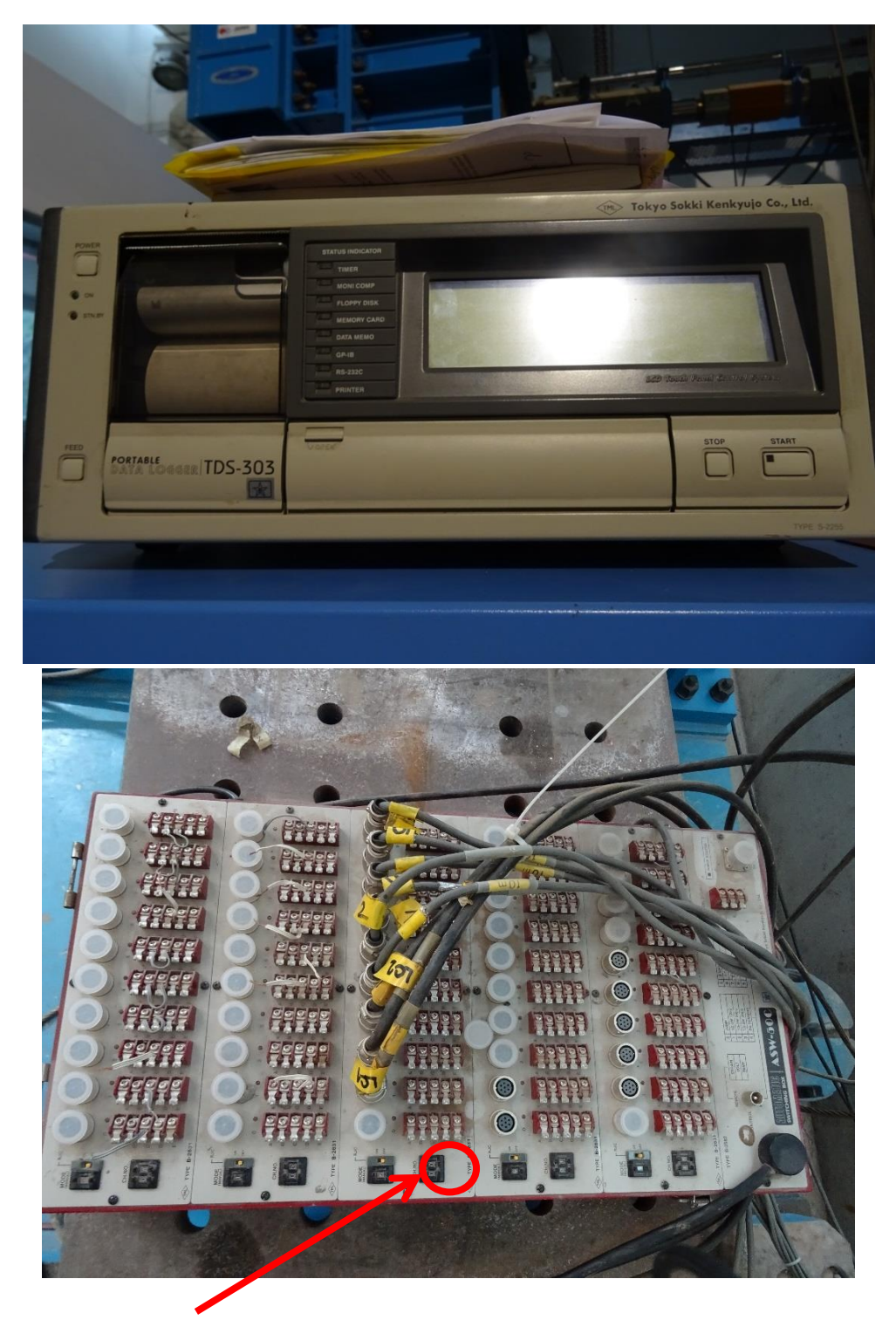

This is sensor mode corrector (1.000 x CH0....CH9). When it is yellow, it means "disk selector use". If I select coefficients from software, the yellow switch is turned off (it's in the yellow position) and it means "manual"

If there are devices (like displacement transducers) with sensor mode preinstalled, the yellow button is "ON" and it means in the software we don't need to set it from the software.

You can also see RJC here.... Relate it to the actuator control.

When no sensor mode is assigned in the software, you do not assign any sensor mode setup to the channel. In this case, you may conduct a measurement with a sensor mode preinstalled in the measuring device instead.

# 25.Setting and connecting a GP-IB interface

Example of GP-IB cable:

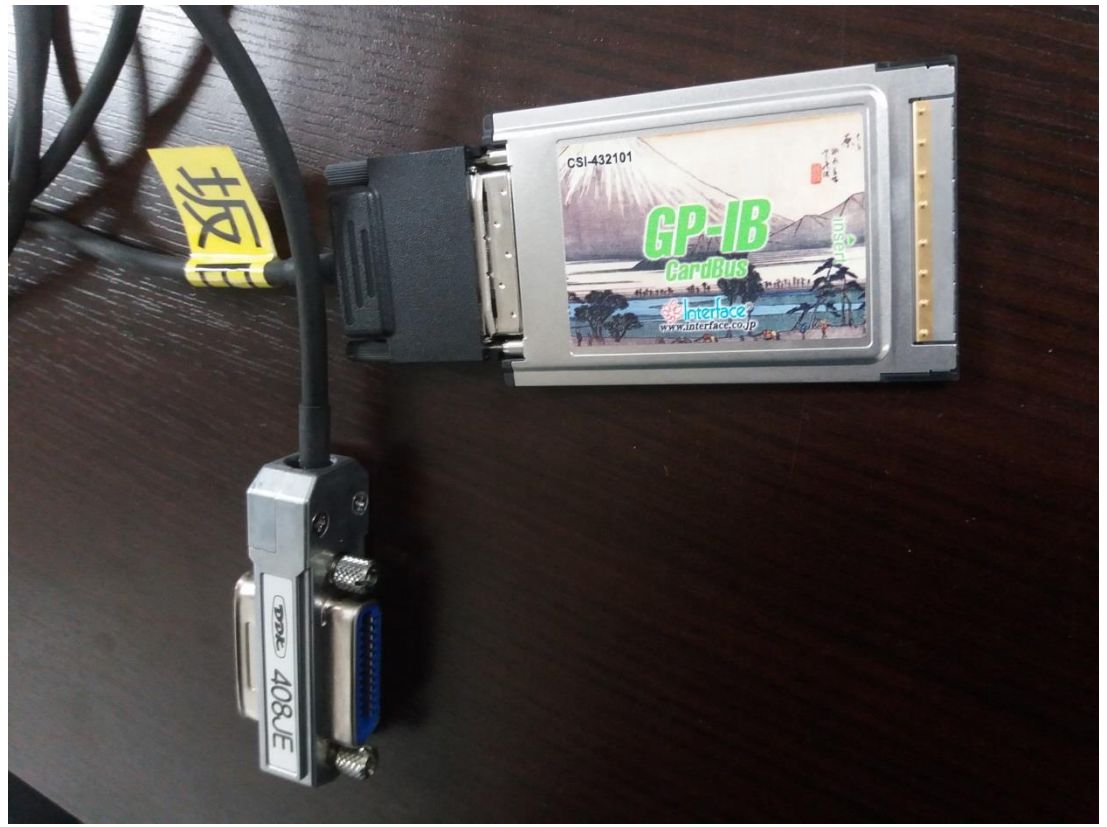

# 26. Setting the box type (directly on the data logger)

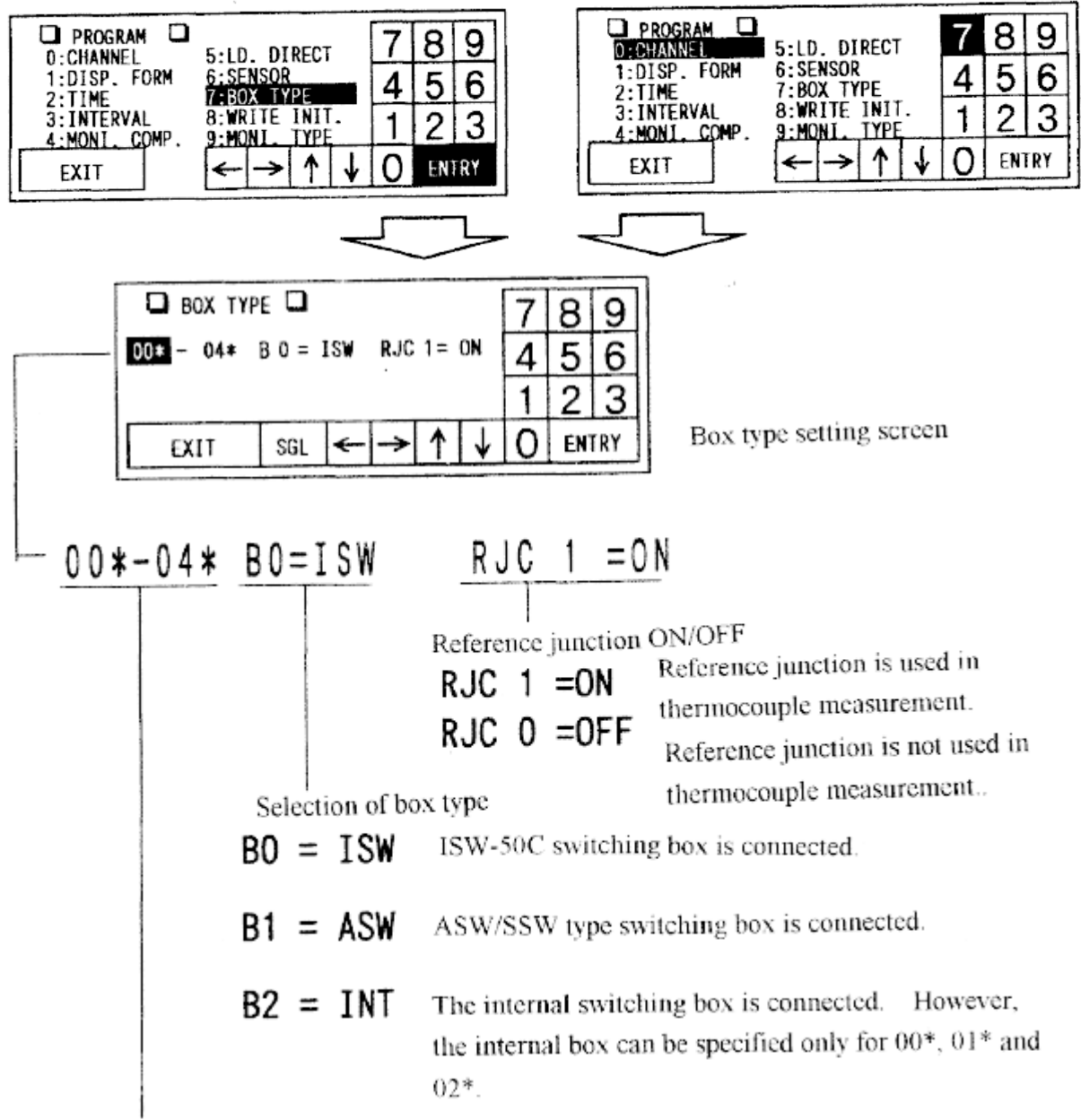

Group of unit No. to be set

### Here, I have B1=ASW

Please note that everytime the data logger is switched off, it forgets this setting If I have channels occupied on more raws in the switch box, please input them in the beginning of this setting (00\*-01\*, for example when I have raw 00 and raw 01 occupied in the switch box). Otherwise it will not read the raws. Also, on the switch box, be careful on the numbering of the raws, if there are 2 with same number, the software will give an error.

# 27. Setting the coefficient, decimal point and unit (page 58/TDS 303) – I will do this from the software directly

For strain gauge:

1. Set the value 2.000/KG as the coefficient for the compensation of a gage factor.

(Example) Gage factor KG=2.13

2.000/2.13=0.939

As a result, set 0.939 as the coefficient.

For displacement transducer:

4. In the case of a displacement transducer

(Example) In the case of a displacement transducer with a capacity of 25 mm, 6.25 mV/V,

 $25/125000 \times 10^{-6}$  strain equals to 0.002.

As a result, set 2,000 as the coefficient, 3 as the decimal point, and mm (1) as the unit. Then, the displayed value will be a directly read physical quantity.

For load cell (usually coefficient of load cell is the capacity-kN- divided by the sensitivity – mV/V):

3. In the case of a load meter

(For the rated output expressed in mV/V, employ 1 mV/V= $2000 \times 10^{-6}$  strain in the computation.)

(Example) In the case of a load cell with a capacity of 5 kN, 2 mV/V,

 $5 \text{ kN}/4000 \times 10^{-6}$  strain equals to 0.00125.

As a result, set 1.250 as the coefficient, 3 as the decimal point, and kN (11) as the unit. Then, the displayed value will be a directly read physical quantity.

The values that I should input to these simple calculations are found on the boxes of transducer or strain gauge/directly on load cell.

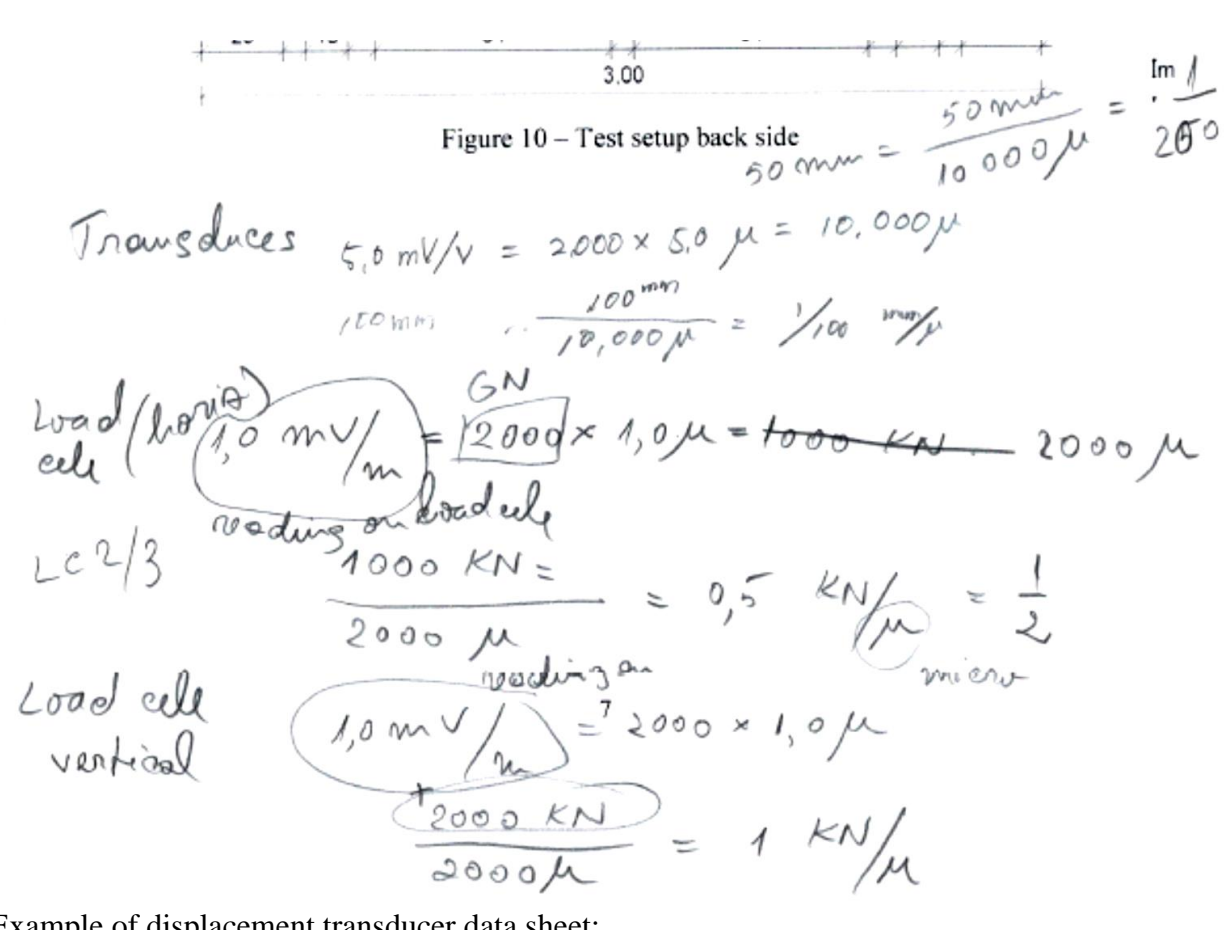

Example of displacement transducer data sheet: CDP 500 mm

| 名        | DP-500ES002                            | 容量<br>Capacity    | 500 mm                 | Ser            | al No.       | BDG09446                   |
|----------|----------------------------------------|-------------------|------------------------|----------------|--------------|----------------------------|
| 式験年月日    | 2010.5.19                              | 温度<br>Temperature | 23                     | °C Hu          | midity       | 34 %                       |
|          | 1                                      |                   | ****                   | _              | +5000        | _ # V / V                  |
| 官格出力:Rat | ed output<br>(U                        | ずみ:Strain K=2.00) | ****                   | -              | +10000       | $_{\rm mm} \times 10^{-6}$ |
| 按正标数:C   | alibration coefficient                 |                   |                        |                | 0.3          | %R0                        |
| 入出力端子    | Mon linearity<br>一間抵抗:Input & output n | esistance In      | لت<br>put <u>259.9</u> | 凹力<br>Ω output | 347.7        | Ω                          |
| 絶縁抵抗:    | Insulation resistance                  |                   | 1000                   | _MQ以上          | (DC50V)      |                            |
| 入出力ケー    | -ブル: Connection cable                  | The second second | 0.3                    | 2              | 10           | ) m<br>責任者                 |
| TML      | > 株式會社 東                               | 京測器研              | 研究所                    | 本製品は、当に合格した事   | 社の社内検査を証します。 | Supervised by              |
| ~        |                                        |                   |                        | 1.             | 14           | E                          |

## CDP 50 mm:

|                     | DISPL                        | 位計<br>aCEMENT TOAN  | 験成績   | aliet .                       |                         |
|---------------------|------------------------------|---------------------|-------|-------------------------------|-------------------------|
| 型名<br>Type<br>試験年月日 | CDP-50                       | 容重<br>Capacity      | 50 mm | DI DATA<br>製造番号<br>Serial No. | BBD05799                |
| Date                | 2000.1.23                    | 温度<br>Temperature   | 23    | C 程度<br>Humidity              | 22 %                    |
| 定格出力:Rat            | ed output                    | -                   | ****  |                               | V                       |
|                     | <b>(</b> 3)                  | ずみ:Strian K=2.00) _ | ****  | -10000                        | ×10 <sup>-6</sup>       |
| 校正係数:0              | alibartion coefficient       | -                   | ****  | 0.00500                       | mm /1×10 <sup>-6</sup>  |
| 非直線性:N              | ion-linearity                | 3. +                |       |                               | %R0                     |
| 入出力端子               | 間抵抗:Input & output resi      | stance Input_       | 350.6 | Ω output 348.6                | _Ω                      |
| 絶縁抵抗:               | Insulation resistance        | -                   | 1000  | MQLLE(DC50V)                  |                         |
| 入出力ケー               | ブル: Connection cable         | -                   | 0.3   | nm <sup>2</sup> 10            | 1<br>責任者<br>Championite |
| TMI                 | > 株式 國社                      | - 2811 98 57 5      | 奔所    | 品は、当社の社内校道<br>そした事を語します。      | (iii)                   |
| ₹140-856            |                              | <b>录</b> 测 奋 1/1    |       |                               | St R #                  |
| T                   | okyo Sokki .                 | TEL (03)3763-5      | 6011  |                               |                         |
| 8-BAN 2-            | COMENAMI-OHI 6-CHOME SHINAGA | у U O CO., LTd.     | 8560  | Company                       | (1913(199-198)          |

| List of units for | or selection |
|-------------------|--------------|
|-------------------|--------------|

| Number | Unit | Number | Unit  | Number | Unit | Number | Unit    |
|--------|------|--------|-------|--------|------|--------|---------|
| 00     | μ    | 09     | tf    | 18     | V    | 27     | ppm     |
| 01     | mm   | 10     | Ν     | 19     | mA   | 28     | Tor     |
| 02     | cm   | 11     | kN    | 20     | А    | 29     | (space) |
| 03     | m    | 12     | MN    | 21     | Ω    | 30     | Nm      |
| 04     | °C   | 13     | kg/mm | 22     | MΩ   | 31     | ###     |
| 05     | °F   | 14     | kPa   | 23     | Hz   | 32     | kΩ      |
| 06     | deg  | 15     | MPa   | 24     | G    | 33     | $m/S^2$ |
| 07     | gf   | 16     | kgm   | 25     | %    | 34     | kg/cm   |
| 08     | kgf  | 17     | mV    | 26     | rpm  | 35     | hPa     |

| Sensor mode Sensor No. |                | Senso | r mode           | Sensor No.  |    |
|------------------------|----------------|-------|------------------|-------------|----|
| MAN                    | NUAL           | 00    | J (IC)           |             | 22 |
| JU                     | JUMP 01        |       |                  | В           | 23 |
|                        | 1 <b>G</b> 60  | 10    | Thermocouple     | S           | 24 |
|                        | 1 <b>G1.</b> 0 | 11    |                  | R           | 25 |
|                        | 1G240          | 12    |                  | E (CRC)     | 26 |
| Strain                 | 1G350          | 13    |                  | Ν           | 27 |
|                        | 2G COM         | 14    | Voltage          | V (1/1)     | 30 |
|                        | 2 GAGE         | 15    |                  | V (1/100)   | 32 |
|                        | 4 GAGE         | 16    | Platinum resist- | Pt 3W       | 40 |
|                        | C 350          | 17    | ance thermometer | Pt 4W       | 41 |
| Thermo-                | T (CC)         | 20    | Strain           | 4 GAGE 0.1µ | 56 |
| couple                 | K (CA)         | 21    |                  | C 350 0.1µ  | 57 |
|                        | J (IC)         | 22    |                  |             |    |

Types of sensor modes

The internal switching box of TDS-303 is not available for Pt 4W.

"Manual" means when it is set from the switch box directly (yellow button "ON")

JUMP means the channel is not used, so not taken measurement on it.

The type is written on the box, and it also depends on how it is connected to the switch box, namely how many wires are there. Most popular type of strain gauge is 1G120 - no 11. Load cells and displacement transducers have no 16 (4 gauge – full bridge).

| Measuring method                                                         | Applicable sensor mode                                                                                                    |                                                                                                    | Connection diagram                                                                                                    |  |
|--------------------------------------------------------------------------|----------------------------------------------------------------------------------------------------|----------------------------------------------------------------------------------------------------|----------------------------------------------------------------------------------------------------|--|
| 1 gauge 3-wire<br>(1/4 Bridge)                                           | 11=1G120 Gauge resistance<br>12=1G240 Gauge resistance<br>13=1G350 Gauge resistance<br>A is active gauge.<br>In case of 1 gauge 2-wire me<br>terminals.                                                                                                    | : 120Ω<br>: 240Ω<br>: 350Ω<br>ethod, short B and C                                                                                          | Strain gauge<br>A<br>A<br>parallel<br>3 core twisted leadwires<br>shielded<br>A<br>A<br>A<br>A<br>A<br>A<br>A<br>A<br>A<br>A<br>A<br>A<br>A                                                                                                    |  |
| 2 gauge<br>common dummy<br>(1/2 Bridge)                                  | 14=2G COM<br>Gauge resistance 60 - 1000Ω<br>A is active gauge and D is dur<br>*The leadwires of A and D ga<br>same length and go through th<br>*The dummy gauge connec<br>switching box is effective onl<br>For the external switching bo<br>gauges for individual switchir | nmy gauge.<br>luges should have the<br>le same place.<br>sted to the internal<br>y for CH. in the box.<br>x , prepare for dumm<br>lg boxes. | 2-core parallel or<br>twisted shielded leadwires<br>A<br>Short between B and C<br>D<br>D<br>D<br>D<br>D<br>D<br>D<br>D<br>D<br>D<br>D<br>D<br>D<br>D<br>D<br>D<br>D<br>D<br>D                                                                                                    |  |
| 2 gauge<br>(1/2 Bridge)                                                  | 15=2GAGE<br>Gauge resistance 60 - 1000Ω<br>A is active gauge.<br>D is dummy gauge.                                                                                                    |                                                                                                    | A<br>parallel<br>3  core twisted leadwires<br>$p \oplus E (H)$<br>$f \oplus E (H)$<br>$f \oplus E (H)$ |  |
| 4 gauge<br>(Full Bridge)<br>4 gauge<br>Constant current<br>(Full Bridge) | 16=4GAGE<br>Gauge resistance 60-1000Ω<br>(Note 1)<br>17=C 350<br>Gauge resistance<br>350Ω                                                                                                    | A1 and A2 are<br>active gauges, and<br>D1 and D2 are<br>dummy gauges.                                                                       | A I<br>D I<br>A I<br>A                                                                                                    |  |

# 28. Software setting

(open an old file, and save as a new one)

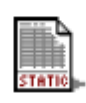

Or

| ion  | -        | Windows Update     |                                                                                                    |
|------|----------|--------------------|----------------------------------------------------------------------------------------------------|
| Edit | <b>1</b> | <u>P</u> rograms   | Accessories                                                                                                    |
| nium | 1        | <u>D</u> ocuments  | Visual LOG Visual LOG Visual Visual LOG Visual Visual LOG Visual Visual LOG Visual LOG Visual Visual LOG Visual Visual |
| lenr | -        | <u>S</u> ettings   | • <mark></mark>                                                                                                    |
| X    |          | Sear <u>c</u> h    | <mark>)</mark>                                                                                                    |
| S M  |          | <u>H</u> elp       |                                                                                                    |
| Į    | <u>.</u> | <u>R</u> un        |                                                                                                    |
| 1    |          | Sh <u>u</u> t Down |                                                                                                    |
|      | Start    | 🗹 🤌 🖏 ▶            |                                                                                                    |

Check the Tutorial (Chapter 5)

## 29. Input the channels and measurement type and sensor mode

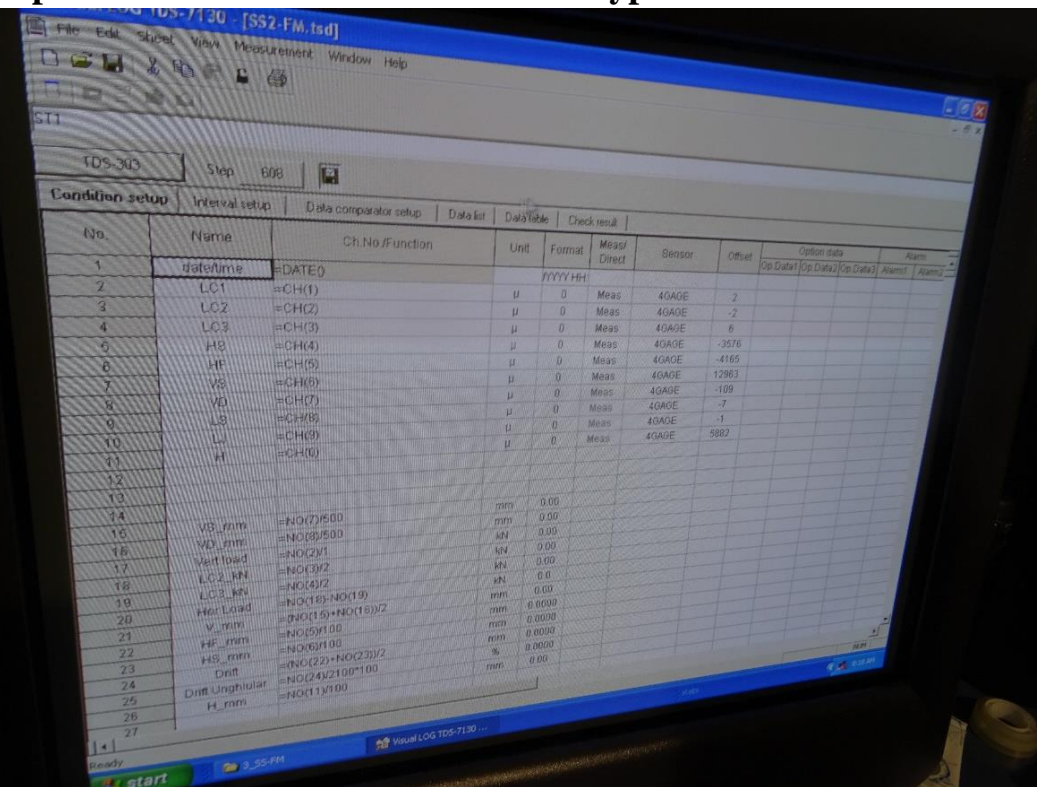

Depending on your need, you can make the formula directly into this file and you can record it with each step of the measurement.

The channels should correspond with the cables:

| SI test (                                                                     | Real Paiante                                                    | )                                                   |                                                            |
|-------------------------------------------------------------------------------|-----------------------------------------------------------------|-----------------------------------------------------|------------------------------------------------------------|
| SI test (<br>Transduce<br>HI<br>H2<br>HT<br>JLI<br>JLI<br>JLI<br>JTI2<br>JTI2 | Real Paianta<br>rs check<br>Cablu<br>8<br>7<br>1<br>2<br>6<br>5 | )<br>PH<br>II<br>ID<br>8<br>9<br>4<br>5<br>I6<br>I5 | 1<br>1<br>27,6 cm<br>1<br>24,2 cm<br>1<br>1<br>1<br>1<br>1 |
| J R V<br>H Vari f                                                             | 10<br>4<br>3                                                    | 14<br>7<br>6                                        |                                                            |
| Pul                                                                           | l                                                               |                                                     |                                                            |

**30.** In the view menu, go to change of a step to make the start step to 0 (otherwise it will start where you stopped with the previous experiment)

**31.** Please check if the cylinders are centered. The total stroke of the cylinder is 22.8 cm. If necessary, move the blue beam.

**32.** Initialize all (measurement menu+Initial In – all input from left towards right side)

**33.** Check all the transducers, with a small plate (or glass) of which thickness is known (measured with a device)

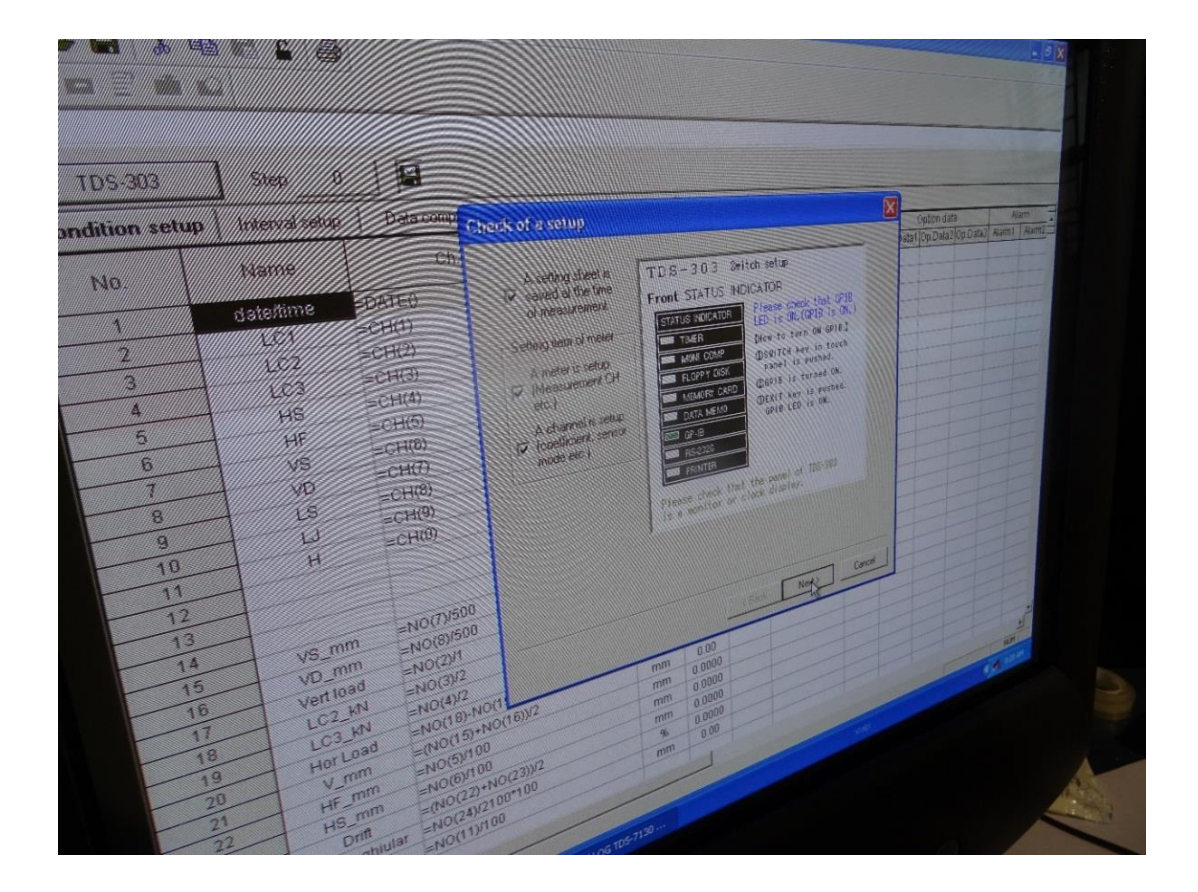

# TFMRO - 2.4x3.00 m wall specimen

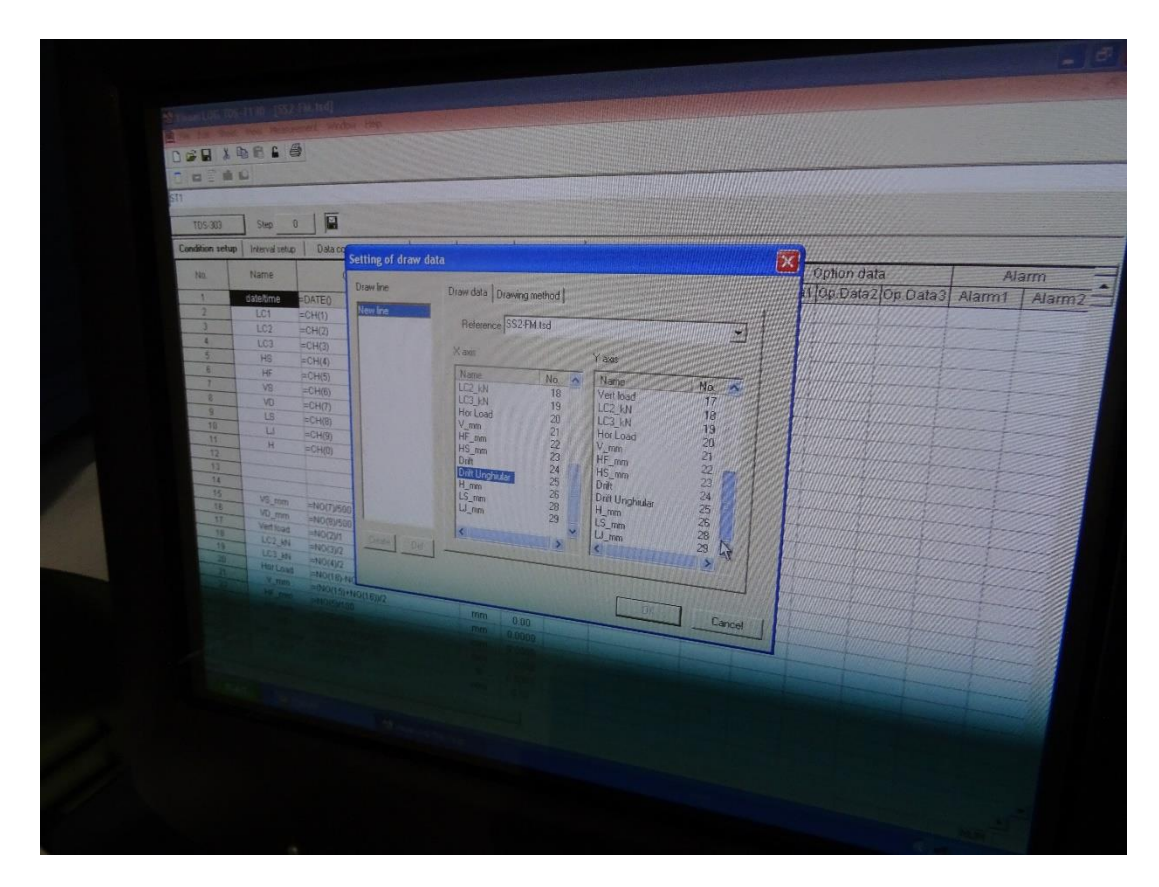

| State Check of a setup   Numme Check of a setup   Numme Check of a setup   Numme Check of a setup   Numme Check of a setup   Numme Check of a setup   Numme Check of a setup   Numme Check of a setup   Numme Check of a setup   Numme Check of a setup   Numme Check of a setup   Numme Check of a setup   Seturg steed is<br>control Numme   Check of a setup Numme   Seturg steed is<br>control Numme   Check of a setup Numme   Seturg steed is<br>control Numme   Measurement Numme   Measurement Check   Measurement Check of a setup   Measurement Check of a setup   Measurement Check of a setup   Measurement Check of a setup   Measurement Check of a setup   Measurement Check of a setup   Measurement Check of a setup   Measurement Check of a setup   Measurement< | Option data   |
|----------------------------------------------------------------------------------------------------|---------------|
| Name Out A setting sheet is one of measurement.   Setting sheet is one dates is setup TD S - 3 0 3 Switch setup   CC1 CCN(0)   CC2 CCN(0)   CC3 CCN(0)   CC3 CCN(0)   CC3 CCN(0)   CC3 CCN(0)   CC3 CCN(0)   CC3 CCN(0)   CC3 CCN(0)   CC3 CCN(0)   CC3 CCN(0)   CC4 A meter is setup   PMeasurement. TDS-7130   A channel is CC)   Coefficient. Meter of address 16 cannot be checked.   mode etc1 CC   CC4 CC4                                                                                                    | ata1 Op.Data2 |
| is a monitor or clock display.                                                                                                    |               |
| < Back Next > Cancel                                                                                                    |               |
|                                                                                                    |               |

# 34. Set the measurement panel (CH optimal)

| Step 0 1                                                                                                    |                                                                                                    |                                                                                                    |                                 |
|----------------------------------------------------------------------------------------------------|----------------------------------------------------------------------------------------------------|----------------------------------------------------------------------------------------------------|---------------------------------|
| Annval setup Data comp<br>anne Ch.I<br>etime =DATE()<br>C1 =CH(1)<br>C2 =CH(2)<br>C3 =CH(3)<br>HS =CH(4)<br>HF =CH(4)                                                                                         | etting of TDS-303<br>TDS-303 Ver. 2.2D<br>Measurement area<br>Optimal CH 0 From ch 0 To ch.<br>Monitor CH.<br>A 0 ch. E 0 ch.<br>B 0 ch. F 0 ch.<br>C 0 ch. G 0 ch.<br>D 0 ch. H 0 ch.<br>T TDS-302 Data type | Switch box type<br>Setting<br>Internal 0.9 ch.<br>Internal 10.19 ch.<br>Internal 20.29 ch.<br>ISW type<br>ISW type<br>From ch<br>49 To ch.<br>It ASW/SSW type<br>except the above. | Option data<br>rata1 Op Data2 0 |
|                                                                                                    | < Ba                                                                                                    | ck Ngy Cancel                                                                                                    |                                 |
| Step   0   Image: Chi   Setting     neeval instage   Data comp   Setting     tame   Chi   The arcs     20178   =DATEQ   S     LC1   =CH(1)   S     LC2   =CH(2)   S     LC3   =CH(3)   S     HS   =CH(4)   HE | e of channel<br>e sensor mode and measure mode of a setting sheet are set<br>a measurement panel is viewed.<br>ensor mode of un-setting up channel<br>un-setting up C NORMAL O JUMP                           | νp                                                                                                    | Option data<br>ata1 Op.Data2 O  |
|                                                                                                    | < Back                                                                                                    | Finish Cancel                                                                                                    |                                 |

**35.** To start measure, press "Set Monitor" and set all +scan monitor, then press "Monitor" in the measurement panel

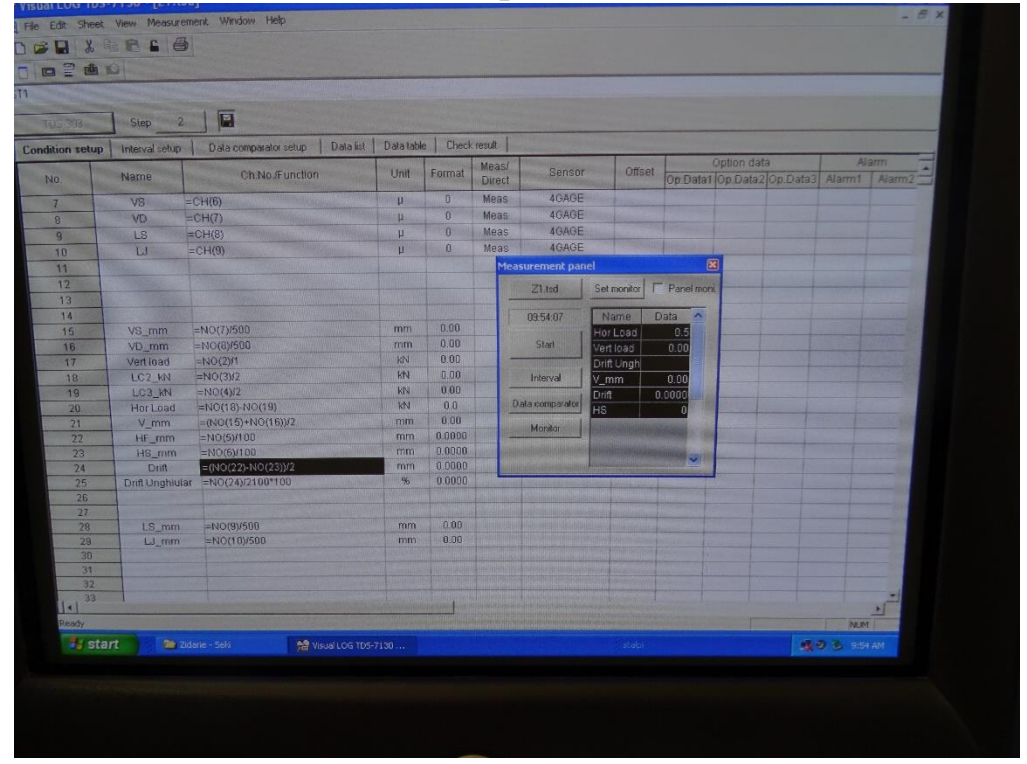

36. In order to make a reading, press "start"

37. Make the graph, and also put the axial load on the right of the graph, with big font so it can be seen and controlled during testing

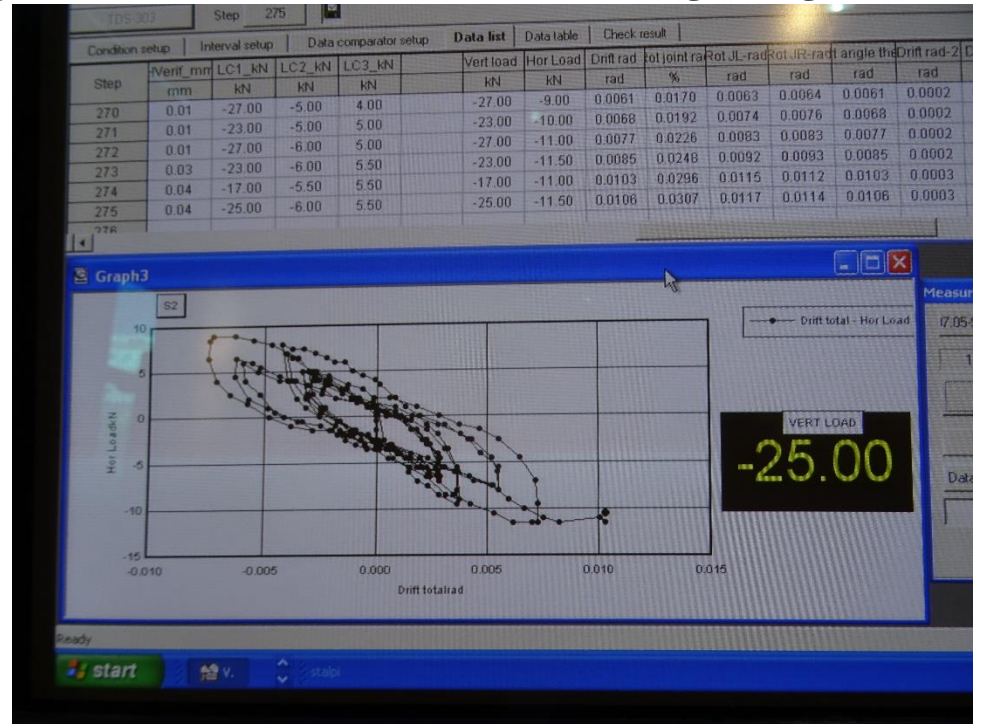

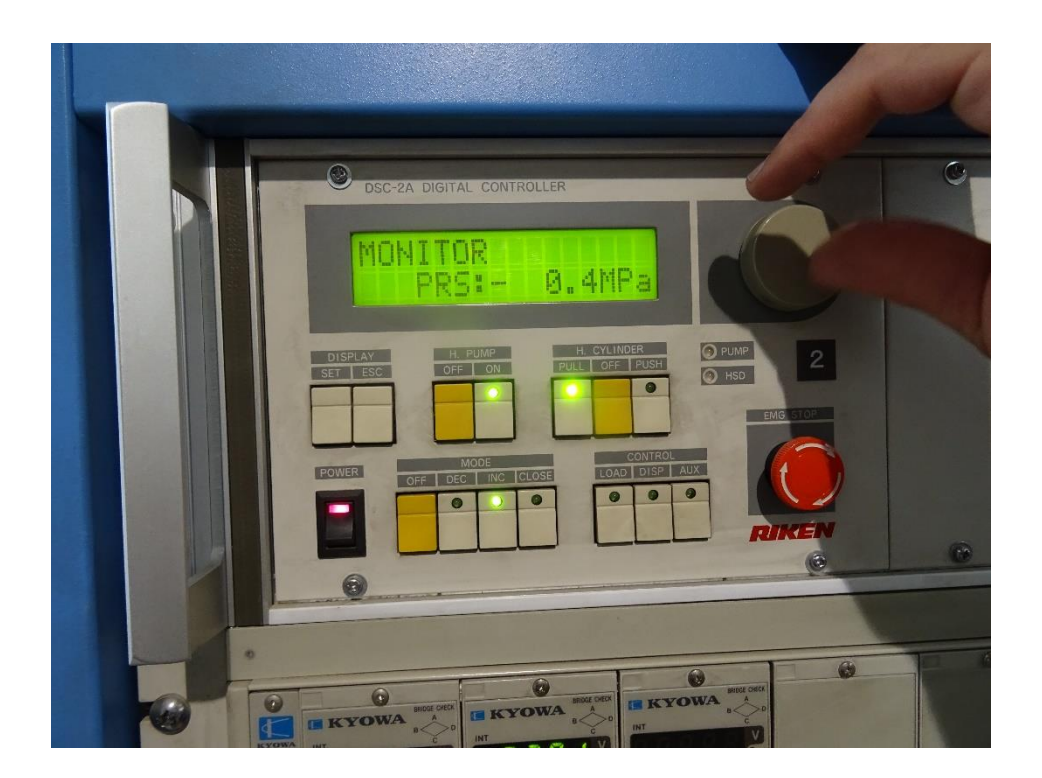

Set -> Measurement panel /-s initial in Optimal chanel / Scleet all -s Register Jump Data logger -s set? Condition setup -s Offset -s Delete. Ls putting to sero. Setting of draw data Transduers chick -spe modify -s start (eitine) -selvek H-mm -s /1000 -s mg 7804 -0 \$ Viero ( initialing - - Condition setup initial imm -> Polygonal -> Line -> X exis - drift urghinles T exis - Hor Load -) OK Setting of axis -> -0,0625 /-40 / Seal, +0,0625 / 40 / 5

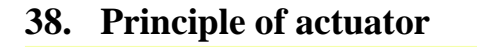

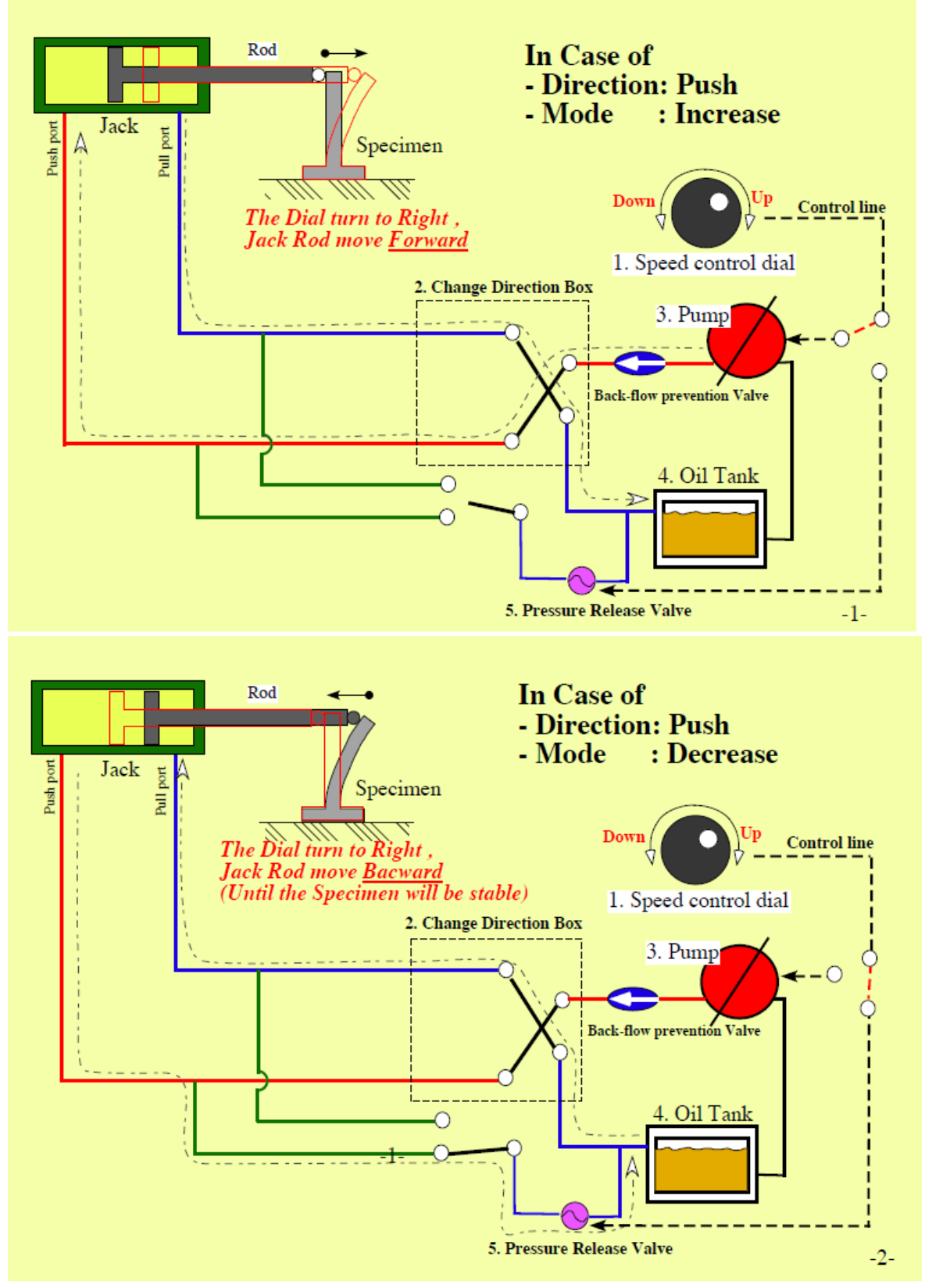

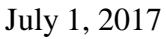

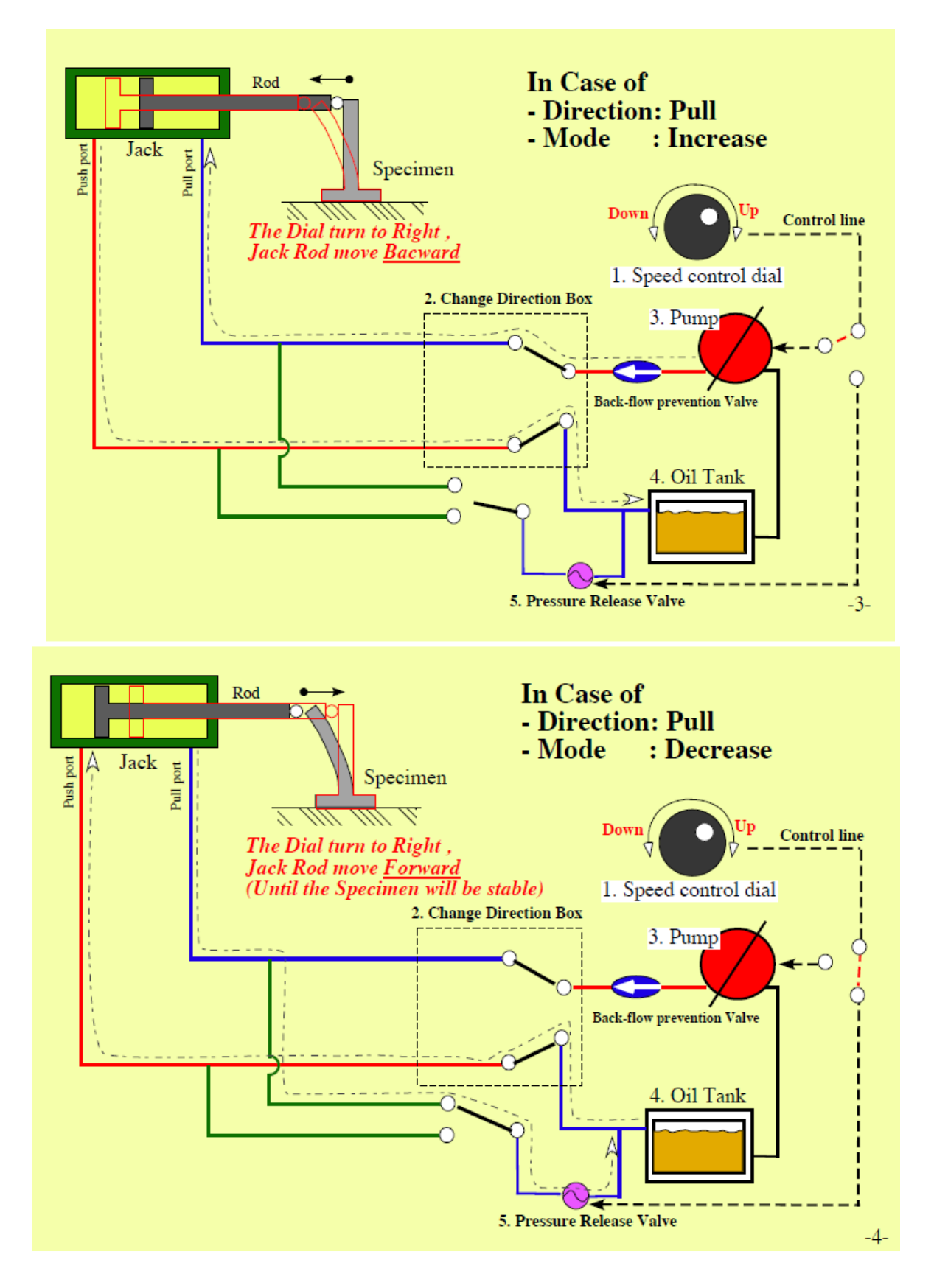

**39.** Insert the metal plates above every column, to input on them the axial force (not uniformly distributed). Check the level, if thicker metal plates are needed on different colums, so the blue loading beam would sit on all the columns equally

40. Lower the beam as close as possible to the metal plates sitting on the columns

41. The wire transducer for the top displacement is connected last, after the vertical force is applied

## 42. Initial In all

## 43. Axial force

There are 2 ways to apply axial force (in both situations, we have to consider that the pantograph weights 57 kN).

1. By counter weight – it means no axial force control, just mechanical. Add all 4 package of counterweights. Setup is like this:

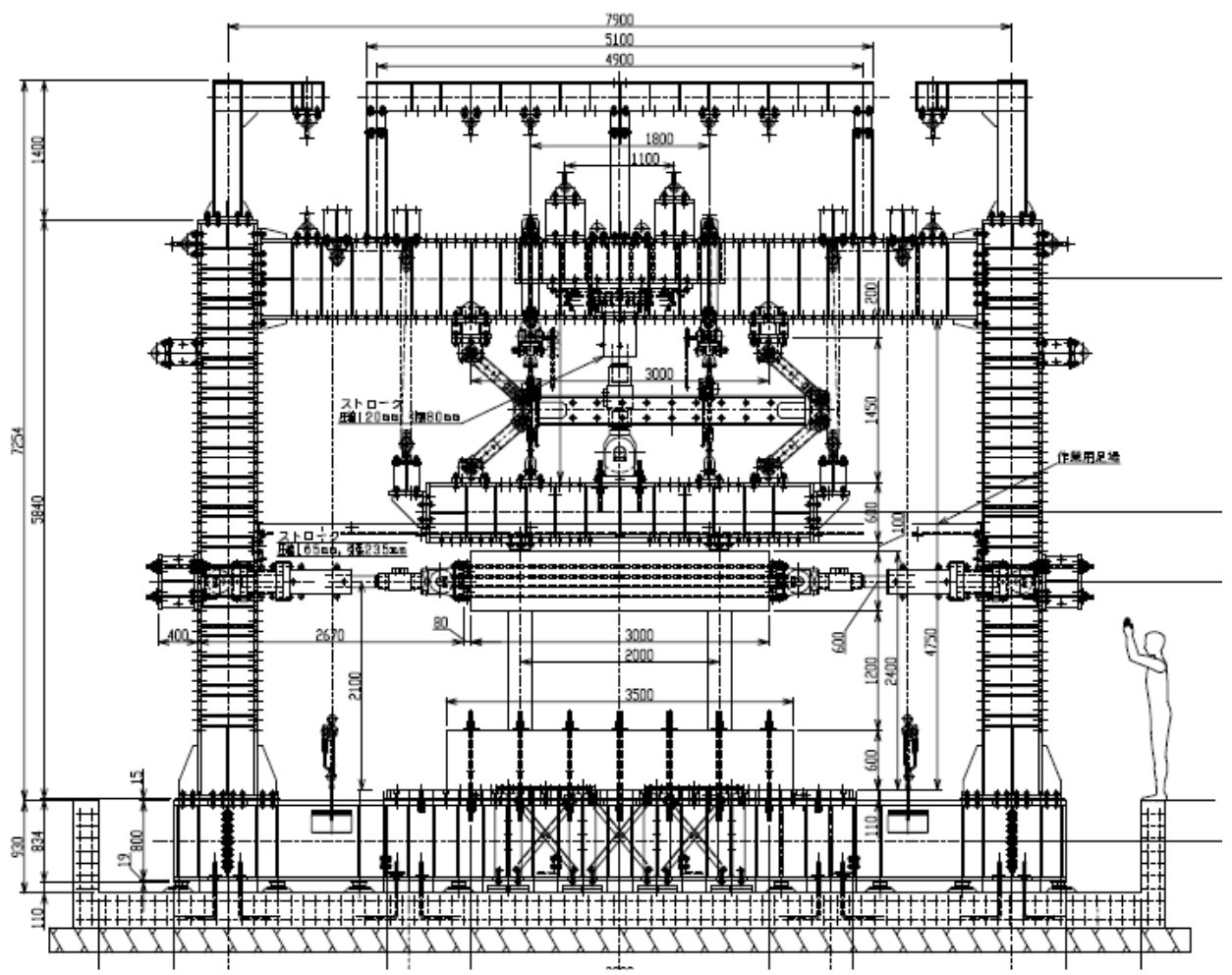

- 2. Axial force control:
- **Pump ON, H.Cylinder PULL, Mode INC**, rotate the wheel to the right side slowly (to increase the speed)
- When the force (shown in the software) reaches 57 kN (or 60kN) and stabilizes, it means the cylinder is holding the entire weight of the blue beam so you can push: Mode CLOSE+Control DISP

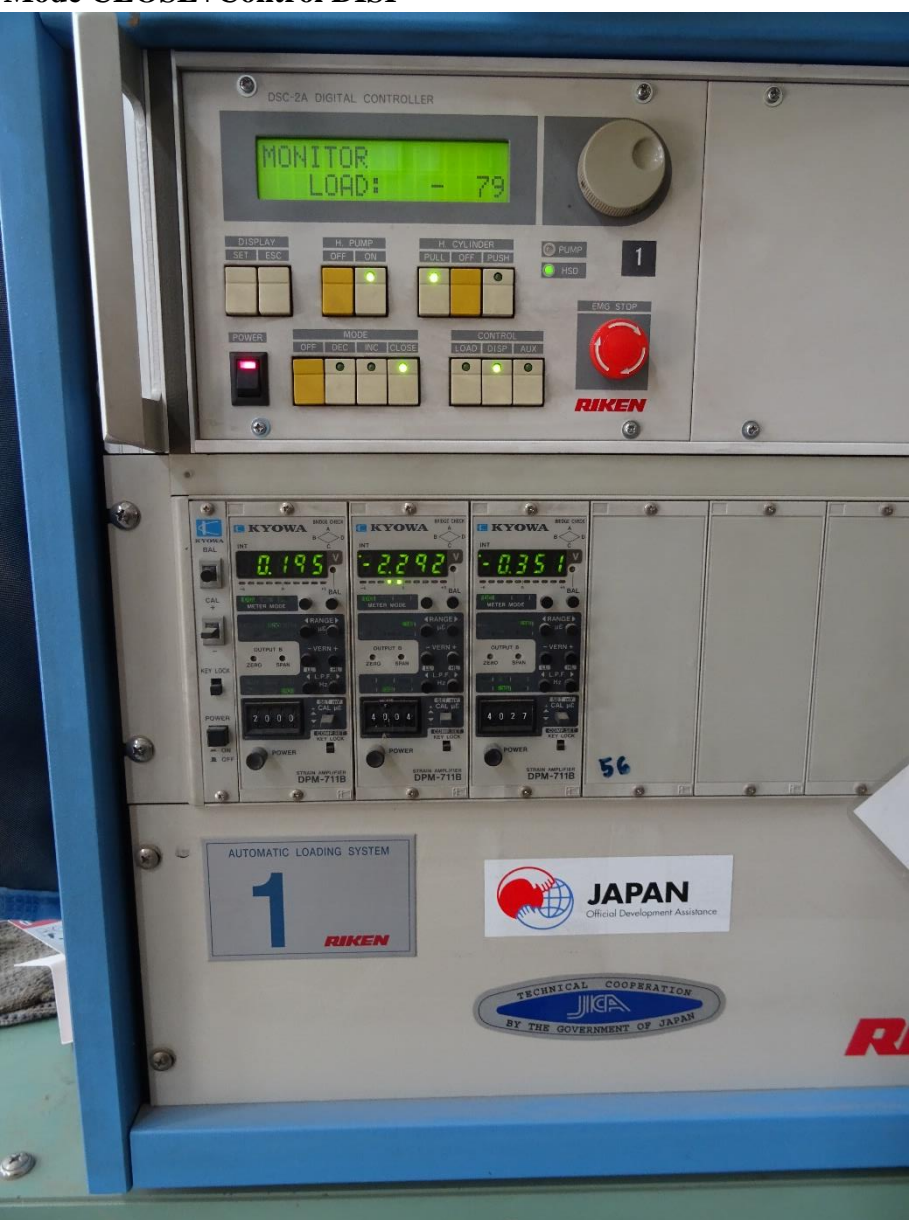

- Release the pulleys (5 tons each) enough so the beam can go up/down at least 5 cm. Do not release it completely (from the eye-nut, so it can be a safety system);
- Make an Initial In for all the channels, and 57 kN weight of the beam becomes 0.
- Then **Pump ON, H.Cylinder PULL** (they are already ON, do not change them), Mode DEC and rotate the wheel slowly while observing the Vertical force value, until it reaches the Axial force value established for the test (for example 26 kN);
- Then Pump ON, H.Cylinder PULL, Mode CLOSE+Control LOAD.

During the testing, with high amplitudes of the displacement, the vertical load will decrease or increase, and it must be kept as constant as possible. For this reason, a person should control this pump and push Mode DEC when vertical force is decreasing more than 10% of the initial value, then fix it again with Mode CLOSE+Control LOAD and Mode INC when the vertical force is increasing more than 10% of the initial value, then fix it again with Mode LOSE+Control LOAD.

# 44. Fix the specimen at the upper part with bolts to the blue loading beam. Please check verticality

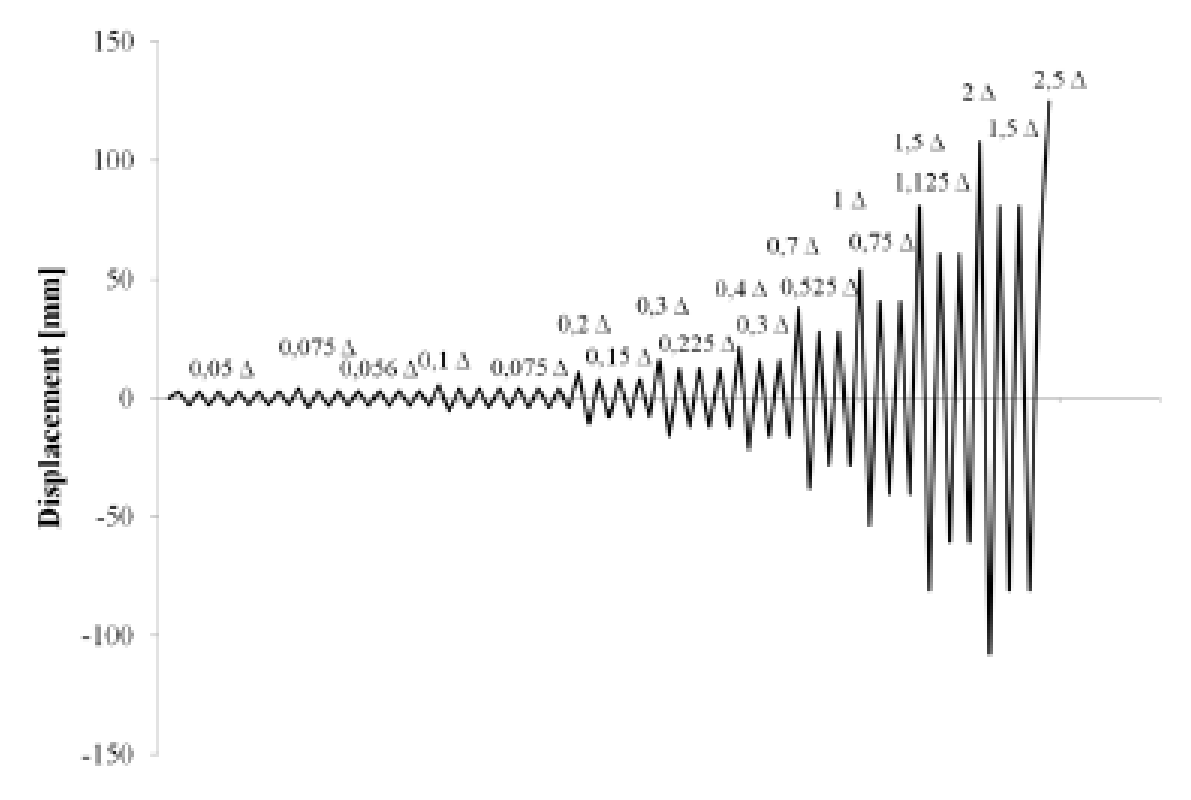

# 45. Loading protocol CUREE – Caltech

Consider  $\Delta$  based on previous tests (Portugal, Japan), 80 mm.

# 46. Horizontal loading

For the horizontal loading the procedure is similar to the vertical loading. The zero point should be in the center of the two cylinders, so at the end we can have equal stroke for each sides.

Push is towards the right of the reaction frame and pull is towards the door (left of the reaction frame).

For a cycle with target displacement +5 mm:

- **Pump ON, H.Cylinder PUSH, Mode INC**, rotate the wheel to the right side slowly (to increase the speed the speed should not be high for small amplitudes of displacement)
- When reaching the positive PEAK (+ 5mm), rotate the wheel to the left until you hear no more the pump) and it should stay there without movement.
- After taking photos and analyzing the specimen, **Pump ON, H.Cylinder PUSH, Mode DEC** – until you hear no more the pump;
- **Pump ON, H.Cylinder PULL, Mode INC**, rotate the wheel to the right side slowly (to increase the speed the speed should not be high for small amplitudes of displacement)
- Be careful to stop in 0 displacement and take a photo
- When reaching the negative PEAK (- 5mm), rotate the wheel to the left until you hear no more the pump) and it should stay there without movement.
- After taking photos and analyzing the specimen, **Pump ON, H.Cylinder PULL, Mode DEC** – until you hear no more the pump;
- **Pump ON, H.Cylinder PUSH, Mode INC**, rotate the wheel to the right side slowly (to increase the speed the speed should not be high for small amplitudes of displacement)
- Be careful to stop in 0 displacement and take a photo

# 47. Stroke change (morikae)

If one of the transducers run out of stroke, it is possible to increase it (by changing its position) and not affect the results

# **48.** Unloading to finish the test (vertical cylinder)

- Take the specimen to 0 displacement.
- Horizontal force is **Pump ON, H.Cylinder PUSH, Mode INC** (if I come back from the negative cycle from the left side)
- Release the upper bolts with which the specimen is fixed to the loading blue beam
- Be careful to have the belts fixed on the specimen, in two of the pulleys above the blue beam
- Horizontal force is **Pump ON, H.Cylinder PULL, Mode INC**, rotate the wheel to the right side slowly (to increase the speed the speed should not be high so you can stop quickly)
- At 0 kN you can rotate the wheel to the left side until you hear no more the pump
- Tension the pulleys (5 tons each) until you see on the screen of the computer -57 kN (or until it stabilizes)
- Mode OFF
- Check that the pressure is 0 (or close to 0).
- Pump OFF

# **49.** Unloading to finish the test (horizontal cylinder)

- Take the specimen to 0 displacement.
- Horizontal force is **Pump ON, H.Cylinder PUSH, Mode INC** (if I come back from the negative cycle from the left side)
- After the release of the upper part of the specimen to the loading blue beam, force should be 0 (or around 0 kN)
- Check that the pressure is 0 (or close to 0).
- Mode OFF, H.Cylinder OFF, Pump OFF